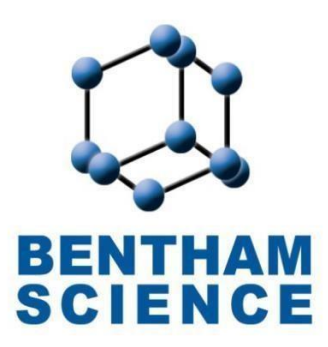

# JMS Editors Guide

#### Contents

| 1. SEARCH BAR                       | 4 |
|-------------------------------------|---|
| 2. NOTIFICATIONS                    | 4 |
| 3. MESSAGE BOX                      | 4 |
| 4. CHAT BOX                         | 4 |
| 5. LOGOUT                           | 4 |
| 6. EIC INITIAL APPROVAL             | 6 |
| 6.1 PERFORMA FOR EDITOR EVALUATION1 | 0 |
| 7. MANUSCRIPT IN REVIEW1            | 5 |
| 7.1 Summary1                        | 5 |
| 7.2 Submission Files1               | 6 |
| 7.3 Review1                         | 7 |
| 7.4 Handling Editor Assignment2     | 0 |
| 7.5 Peer Review Process2            | 3 |
| 7.6 History3                        | 1 |
| 8. AWAITING EIC DECISION            | 2 |
| 9. AWAITING REVISION                | 7 |
| 10. SUPPORT                         | 8 |
| 10.1 Open a New Ticket3             | 9 |

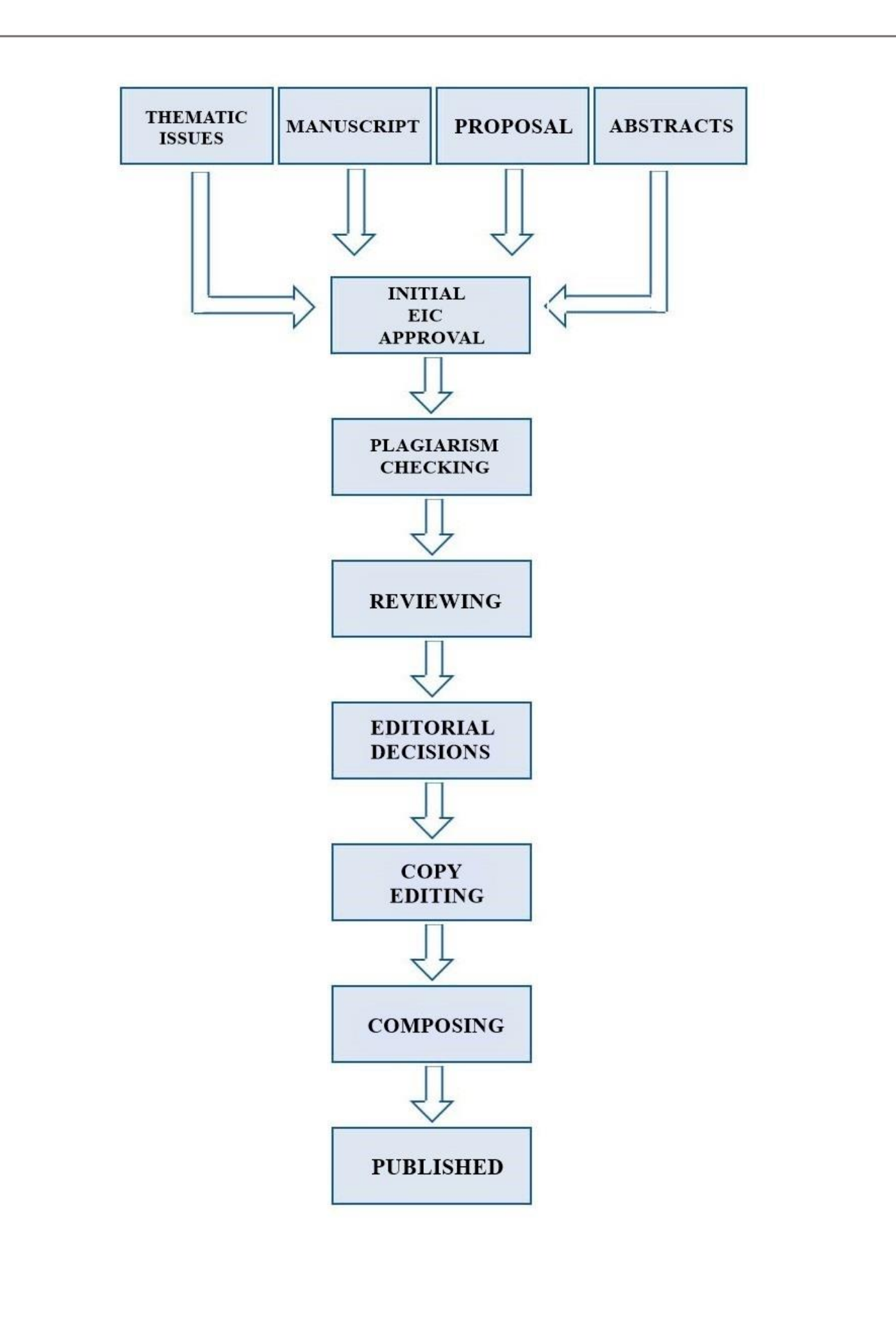

After the EIC signs in, on the EIC dashboard shown in Fig (1), the following options appear on the top of the page.

**SEARCH BAR** 1.

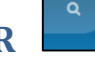

(1) The status of any manuscript can be tracked by inserting the title, reference number or author's name (the first name or last name is required only) in the search field on the top of the page as shown in **Fig (1)**.

## 2. NOTIFICATIONS

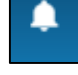

(2) Using this feature, the system sends notifications at different stages of manuscript processing to give updates about the manuscript as shown in Fig (1).

# 3. MESSAGE BOX

(3) The EIC can send a message to the Author, regarding any query or inquiry

related to the manuscript as shown in Fig (1).

## 4. CHAT BOX

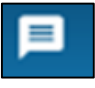

(4) The EIC can directly communicate with the author or journal manager in real time as shown in Fig (1).

\*Note: The EIC should be online.

# 5. LOGOUT

(5) To exit the system, click on the logout button as shown in **Fig (1)**.

| Powe |                         |   | Title, Refren | ce Number or Author Name      |             |                                                                            | ۹                   | Image: Second second secon |
|------|-------------------------|---|---------------|-------------------------------|-------------|----------------------------------------------------------------------------|---------------------|----------------------------------------------------------------------------------------------------|
|      | William Smith<br>Online |   | Welcome       | e to Dashboard                |             |                                                                            |                     |                                                                                                    |
| Θ    | Reviewer Portal         | > | URGEN         | T ACTION REQUIRED             |             |                                                                            | Search By Reference | Submit                                                                                                    |
| Θ    | User Portal             | > | Journa        | I Reference No.               | Date        | Title                                                                      | Actior              | n                                                                                                    |
| Θ    | JM Portal               | × | CAR           | JMS-CAR-2017-1005             | Jun 13,2017 | Test Article by Azhar on 13 Jun - 2017                                     | EIC Ini             | tial Scopic                                                                                                    |
|      | III Dashboard           |   | CAR           | JMS-CAR-2017-1232             | Aug 07,2017 | First submission                                                           | EIC Ini             | tial Scopic                                                                                                    |
|      | Messages                |   | CAR           | JMS-CAR-2017-1258             | Aug 10,2017 | sidra faisal                                                               | EIC Ini             | tial Scopic                                                                                                    |
|      | Approved Abstracts      |   | CAR           | JMS-CAR-2017-1340             | Aug 17,2017 | pharmacy medicines                                                         | EIC Ini             | tial Scopic                                                                                                    |
|      | III Manage Wobbly       |   | CAR           | JMS-CAR-2017-1418             | Aug 23,2017 | NOVEL Method for Expansion of Cytotoxic Natural Killer Cells in Colorectal | I Cancer EIC Ini    | tial Scopic                                                                                                    |
|      | Import EBM's            |   |               |                               |             |                                                                            |                     |                                                                                                    |
|      | III Article Report      |   |               | 1 2 3                         | 4 5 6       | 7 8 9 10 11 12 13 14 15 16                                                 | 17 18 19 20 21 >    |                                                                                                    |
|      | Letter Templates        |   |               |                               |             |                                                                            |                     |                                                                                                    |
|      | III Manage GuestEdito   | r |               |                               |             |                                                                            |                     |                                                                                                    |
| Θ    | User Portal             | > | Manus         | <b>Cripts</b> (General Topic) |             | Manuscripts (Thematic Issues)                                              | In House Activities |                                                                                                    |
| θ    | E-PUB Portal            | > | VIEW AL       | L MANUSCRIPTS                 | 150         | VIEW ALL MANUSCRIPTS 92                                                    | MANUSCRIPT IN QA    | 5                                                                                                    |
|      |                         |   |               |                               |             | Fig (1)                                                                    |                     |                                                                                                    |

After the EIC logs in, three panels appear on the dashboard as shown in Fig (2):

- MANUSCRIPTS (GT): This panel displays activities related to the "General Topic".
- MANUSCRIPTS (Thematic Issue): This panel displays activities related to the "Thematic issue".
- **IN-HOUSE ACTIVITIES:** This panel displays internal activities.

| JMS<br>Powered by Bentham | Title, Refrence Number or Author Name |             |                                                                   | ٩                     | . ₽                | ő  |
|---------------------------|---------------------------------------|-------------|-------------------------------------------------------------------|-----------------------|--------------------|----|
|                           | CAR JMS-CAR-2017-1232                 | Aug 07,2017 | First submission                                                  |                       | EIC Initial Scopic |    |
| William Smith             | CAR JMS-CAR-2017-1258                 | Aug 10,2017 | sidra faisal                                                      | EIC Initial Scopic    |                    |    |
|                           | CAR JMS-CAR-2017-1340                 | Aug 17,2017 | pharmacy medicines                                                |                       | EIC Initial Scopic |    |
| e EIC Portal              | CAR JMS-CAR-2017-1418                 | Aug 23,2017 | NOVEL Method for Expansion of Cytotoxic Natural Killer Cells in C | olorectal Cancer      | EIC Initial Scopic |    |
| II Dashboard              |                                       | _           |                                                                   |                       |                    |    |
| ≡ Add Reviewer            | )                                     | 1 2 3       | 4 5 6 7 8 9 10 11 12 13                                           | 14 15 16 >            |                    |    |
| Notifications             | 1                                     |             |                                                                   |                       |                    |    |
| Support                   |                                       |             |                                                                   | In House Activities   |                    |    |
| User Manuals              | Wanuscripts (General Topic)           |             |                                                                   | In House Activities   |                    |    |
|                           | EIC INITIAL APPROVAL                  | 88          | PENDING PROPOSALS                                                 | 0 MANUSCRIPT IN QA    |                    | 1  |
|                           | MANUSCRIPT IN QC                      | 38          | ACCEPTED PROPOSALS 5                                              | 6 PUBLISHED           |                    |    |
|                           | MANUSCRIPT IN REVIEW                  | 53          | MANUSCRIPT IN REVIEW 4                                            | 8 ARCHIVES (AWAITING) |                    | 12 |
|                           | AWAITING EIC DECISION                 | 18          | AWAITING EIC DECISION                                             | 1 ARCHIVED            |                    | 51 |
|                           |                                       |             | Fig (2)                                                           |                       |                    |    |
|                           |                                       |             |                                                                   |                       |                    |    |
|                           |                                       |             |                                                                   |                       |                    |    |
| pg. 5                     |                                       |             |                                                                   |                       |                    |    |

#### **6. EIC INITIAL APPROVAL**

In manuscripts (GT) section, **EIC's INITIAL APPROVAL** displays the total number of manuscripts submitted and awaiting EIC's approval. On clicking the **"EIC Initial Approval"** in **Fig (2)**, the system shows a complete list of manuscripts as shown in **Fig (3)**.

- ① **NEW SUBMISSIONS:** This option displays the newly submitted manuscripts.
- ② MANUSCRIPT IN PRE-REVISION: This option displays manuscripts that are in the Pre-revision process.
  - a) If the status shows "Pre-revision Awaiting", the EIC can do the prerevision on behalf of the author as shown in Fig (3a) indicated by the red arrow.
  - b) By clicking on the manuscript that shows "Pre-revision Awaiting" status, the "<u>PERFORMA FOR EDITOR EVALUATION</u>" page appears shown in Fig (3b). On this page the revised file can be uploaded by clicking on "Drop file here to upload" option. If the status shows "Pre-revision completed", the EIC can take the final decision by writing comments on the "Upload EIC comment" section on "<u>PERFORMA FOR EDITOR EVALUATION</u>" page as shown in Fig (3b).
  - ③ **CROSS VERIFICATION REJECTED:** This option shows the articles rejected by the cross verification department due to incomplete information of Author, Affiliations and E-mail address as shown in **Fig (3)**.

| <complex-block><complex-block><complex-block></complex-block></complex-block></complex-block>                                                                                                    |                                                                                                    |               | Title, Refrence Number or Author Name |                          |                                                                          | ٩                  | <b>↓ ■</b>             |
|----------------------------------------------------------------------------------------------------|----------------------------------------------------------------------------------------------------|---------------|---------------------------------------|--------------------------|--------------------------------------------------------------------------|--------------------|------------------------|
| <complex-block><complex-block><complex-block></complex-block></complex-block></complex-block>                                                                                                    | <complex-block><complex-block></complex-block></complex-block>                                                                                                    | William Smith | EIC Initial Approval                  |                          |                                                                          |                    |                        |
|                                                                                                    |                                                                                                    | EIC Portal    |                                       |                          |                                                                          |                    |                        |
| For class of the second of the second of                                                                                                    | <pre>intert intert inte</pre> | Notifications | NEW SUBMISSIONS<br>Show 5 v entries   |                          |                                                                          | Sea                | irch:                  |
| Torthand   Ive name Ive name Iv                                                                                                    | or structure     Not The The Data Table     Not The The Data Table        Not The The Data Table                    Not The The The The The The The The The The                                                                                                    | Support       | Reference 1 Subr                      | nitted 🚛                 |                                                                          |                    | .↓↑ Total              |
| Image: state state stat                                                                                                    | Image: State State Stat                                      | User Manuals  | No. Type Date                         | Title                    |                                                                          |                    | Days                   |
| Por chall       0         Non-operating       0         Non-operating       0         Non                                                                                                    | cmccluit                                                                                                    |               | BMS-CAR-2018- Manuscript 2018-<br>58  | 3-07 tst 1               |                                                                          |                    | 3 Days, 2<br>Hours     |
| Image: Signal file manage: Signal file manage: Signal f                                                                                                    | Image: series series                                      |               | BMS-CAR-2018- Manuscript 2018-<br>57  | 3-07 test sub            |                                                                          |                    | 3 Days, 2<br>Hours     |
| Specified       Specified                                                                                                    | <pre>vertex vertex vert</pre> |               | BMS-CAR-2018- Manuscript 2018-<br>56  | 3-07 test sub            |                                                                          |                    | 3 Days, 2<br>Hours     |
| <complex-block><complex-block><complex-block></complex-block></complex-block></complex-block>                                                                                                    | Con Chail <ul> <li></li></ul>                                                                                                    |               | BMS-CAR-2018- Manuscript 2018-<br>55  | 3-07 Test sub quick      |                                                                          |                    | 3 Days, 2<br>Hours     |
| <complex-block><complex-block><complex-block><complex-block><complex-block><complex-block></complex-block></complex-block></complex-block></complex-block></complex-block></complex-block>                                                                                                    |                                                                                                    |               | BMS-CAR-2018- Manuscript 2018-<br>54  | 3-02 QS March 2018 2     |                                                                          |                    | 1 Week, 22<br>Hours    |
| <complex-block><complex-block><complex-block><complex-block><complex-block></complex-block></complex-block></complex-block></complex-block></complex-block>                                                                                                    |                                                                                                    |               | Showing 1 to 5 of 70 entries          |                          |                                                                          | Previous 1 2       | 3 4 5 14 Ne            |
| <complex-block><complex-block><complex-block></complex-block></complex-block></complex-block>                                                                                                    | Open Chall       Image: control to the Date: first to the Date: first to the Date: firs                                               |               |                                       | $\bigcirc$               |                                                                          |                    |                        |
| Image: Card, 2016 for the original of the original of the orig                                                                                                    | Set 10 mm       text         Interviewe Ho, 10 Submitted Data       11 Tala       1 Tabal Days       1 Balas         Balas CARA 2018-50       Mar 07, 2018       Mar 07, 2018       Mar 07, 201                                                                                                    | Open Chat 🗨   | MANUSCRIPTS IN PRE-REVISIO            | $\sim$ $(2)$             |                                                                          |                    |                        |
| Reference No.       1       Statumitted Date       1       Title       1       Total Days       1       Status         BUS-CAR-2016-30       Feb 14, 2018       Ket       3 Ureals, 6 Days       2 Ureals, 6 Days       Feb 542000000000000000000000000000000000000                                                                                                    | Preference No 1 blowinited Date 1 Tite 1 Total Days 1 Babus   BIS-C4R-2018-33 fer 17, 2018 fer 14, 2018 fer 14, 2018 1 Bis C4R-2018-33 1 Weeks, 2019 Weeks, 2019 W                                                                                                    |               | Show 5 entries                        |                          |                                                                          | Sea                | irch:                  |
| BNS-CAR-2016.59       Nar 07, 2018       fig       3 Days, 2 Hours       Fit Restancemptedia         BNS-CAR-2016.40       Feb 14, 2018       field to Ske Prevension 5       2 Weeks, 6 Days       Fire Restancemptedia         BNS-CAR-2016.40       Feb 14, 2018       field to field       3 Weeks, 3 Days       Fire Restancemptedia         BNS-CAR-2016.40       Feb 14, 2018       field to field to                                                                                                    | Copyright 2016 0-UMS.     Total and any system related bug, fed if ee to report Here.                                                                                                    |               | Reference No. 11 Subm                 | itted Date 👭 Title       |                                                                          | រុំ Total Days រុំ | Status                 |
| Previous 1 2 1 2 1 3 1 4 5 4 7 1 2 1 3 1 4 5 4 5 1 5 2 1 4 5 4 6 2 0 1 3 1 5 5 4 1 5 2 1 3 1 4 5 4 5 2 0 5 2 1 5 5 0 1 5 2 1 5 2 1                                                                                                    | Open Chal ●                                                                                                    |               | BMS-CAR-2018-59 Mar 07                | 2018 fdg                 |                                                                          | 3 Days, 2 Hours    | Pre-Revision Completed |
| Bits <car-2018-40< td=""> Feb 14. 2018 Kerl 3 Weeks, 3 Days Feb takebook Completed   Bits<car-2017-12< td=""> Feb 08. 2018 This is first affind deployment 04-11: 2017 4 Weeks, 2 Days Test Statemins Aukarian   Bits<car-2018-27< td=""> Feb 06. 2018 Test Stateminssion by Achar on 6 Feb, 2018 1 Month, 1 Day Not In Pee-Revision   Showing 1 to 5 of 15 entries Test Stateminssion by Achar on 6 Feb, 2018 1 Month, 1 Day Not In Pee-Revision   COSS VERIFICATION REJECTED 3   Showing 1 to 5 of 15 entries Search:   Showing 1 to 1 of 1 entries Search:   Copyright 2018 © JMS: If you have found any system related bug, feel free to report Here Fig (3)</car-2018-27<></car-2017-12<></car-2018-40<>                                                                                                    | Bits CAR.201544       Pie 14: 2016       Kent       3 Weeks, 3 Days       For Encrossed multiple         Bits CAR.201512       Pie 06: 2016       This is first after deployment 04:11:2017       4 Weeks, 2 Days       The Decrossed multiple         Bits CAR.201527       Fee 06: 2016       The standant on 5 Feb. 2018       Homes       Encrossed multiple         Bits CAR.201527       Fee 06: 2018       The standant on 5 Feb. 2018       Homes       Encrossed multiple         Copyright 2018       Dec 06: 2017       Test Sub-hyskels for ref 1       3 Meeths, 21 Hors         Bits CAR.2015.50       Dec 06: 2017       Test Sub- by Solve for ref 1       3 Meeths, 21 Hors         Bits CAR.2015.50       Dec 06: 2017       Test Sub- by Solve for ref 1       3 Meeths, 21 Hors         Bits CAR.2015.50       Dec 06: 2017       Test Sub- by Solve for ref 1       3 Meeths, 21 Hors         Bits CAR.2015.50       Dec 06: 2017       Test Sub- by Solve for ref 1       3 Meeths, 21 Hors         Bits CAR.2015.50       Dec 06: 2017       Test Sub- by Solve for ref 1       3 Meeths, 21 Hors         Bits CAR.2015.50       Dec 06: 2017       Test Sub- by Solve for ref 1       3 Meeths, 21 Hors         Bits CAR.2015.50       Test Sub- by Solve for ref 1       3 Meeths, 21 Hors       Test Sub- by Solve for ref 1         Bits CAR.2015.50 <td< td=""><td></td><td>BMS-CAR-2018-33 Feb 17</td><td>2018 Test Sub. Pre re</td><td>vision 5</td><td>2 Weeks, 6 Days</td><td>Pre-Revision Awaiting</td></td<>                                                                                                    |               | BMS-CAR-2018-33 Feb 17                | 2018 Test Sub. Pre re    | vision 5                                                                 | 2 Weeks, 6 Days    | Pre-Revision Awaiting  |
| MS-CAR-2017-12 Feb 08, 2018 This is first after deployment 04-11-2017 4 Weeks, 2 Days Predoxian Awaking<br>MS-CAR-2019-27 Feb 06, 2018 Test Submission by Achar on 6 Feb. 2018 1 Month, 1 Day Worth Pre-Revision<br>Showing 1 to 5 of 15 entries Ecore<br>CROSS VERIFICATION REJECTED<br>Show S entries Search:<br>Reference No. I Submitted Date I/ Title I Total Days<br>BMS-CAR-2017-50 Dec 08, 2017 Test Sub. by Xolva for ref 1 3 Months, 21 Hours<br>Showing 1 to 1 of 1 entries Previous 1 0 1 mittee<br>Copyright 2018 0 JMS.<br>If you have found any system related Dug, feel free to report Here<br>Fig (3)                                                                                                    | BitSCAR-2017-12       Fee 06. 2018       The is first affer disployment 06.11-2017       4 Vectors. 20 pay       First Scantace Audition         BitSCAR-2016-27       Fee 06. 2018       The is first affer disployment 06.11-2017       4 Vectors. 20 pay       First Scantace Audition         Schwing 1b 5 of 15 entities       Provide 10       1       Provide 10       1       Provide 10       2       2       1         Choose VERIFICATION REJECTED       3       Schwing 1b 5 of 15 entities       3       Schwing 1b 5 of 15 entities       Schwing 1b 5 of 15 entities       Schwing 1b 5 of 15 entities       Schwing 1b 5 of 15 entities       Schwing 1b 5 of 15 entities       Schwing 1b 5 of 15 entities       Schwing 1b 5 of 15 entities       Schwing 1b 5 of 15 entities       Schwing 1b 5 of 15 entities       Schwing 1b 5 of 15 entities       Schwing 1b 5 of 15 entities       Schwing 1b 5 of 15 entities       Schwing 1b 5 of 15 entities       Previous 10       Total Days         BitSCAR-2017-20       BitScare       BitScare       Previous 10       1       Total Days         BitScare       BitScare       Previous 10       1       Total Days       Previous 10       1         BitScare       BitScare       Previous 10       1       Total Days       Previous 10       1       1         BitScare       Copyright 2018 0 Julks       Fitg (3)                                                                                                    |               | BMS-CAR-2018-40 Feb 14                | 2018 fdert               |                                                                          | 3 Weeks, 3 Days    | Pre-Revision Completed |
| Demo Chal     Demo Chal     Demo Chal     Demo Chal     Demo Chal     Demo Chal     Demo Chal     Demo Chal     Demo Chal     Demo Chal     Demo Chal     Diverse     Copyright 2018 @ JMS.        Fig (3)                                                                                                    | blic Copyright 2018 © JMS     The bit is notice     Periodic     Periodic                                                                                                    |               | BMS-CAR-2017-12 Feb 08                | 2018 This is first after | deployment 04-11-2017                                                    | 4 Weeks, 2 Days    | Pre-Revision Awaiting  |
| showing 1 0 5 of 15 entries<br>Previous 1 2 3 №<br>Previous 1 2 3 №<br>Previous 1 1 0 1 0 1 entries<br>Previous 1 0 1 0 1 entries<br>Previous 1 0 1 0 1 entries<br>Previous 1 0 1 0 1 entries<br>Previous 1 0 1 0 1 entries<br>Previous 1 0 1 0 1 0 1 entries<br>Previous 1 0 1 0 1 entries<br>Previous 1 0 1 0 1 entries<br>Previo | Stowing 10 5 of 15 entities       Previou 1 2 3 N         COSS VERIFICATION REJECTED       3         Stowing 10 for 11 entities       Search         Reference No.       1 Submitted Date       1 The       Tetal Days         MMS-CAR2017-50       Dec 09, 2017       Teta Sub, Xolva for ref 1       3 Merrine, 21 Hours         Stowing 10 for 11 entries       Previou 1 1       1 Merrine, 21 Hours         Copyright 2018 0 JMS.       If you have found any system related bug, fiel free to report Here       Previou 1 1                                                                                                    |               | BMS-CAR-2018-27 Feb 06                | 2018 Test Submission     | by Azhar on 6 Feb, 2018                                                  | 1 Month, 1 Day     | Not In Pre-Revision    |
| COSS VERIFICATION REJECTE     Service       Nor Image     Service       Reference No.     1 Submitted Date     1 Title     1 Total Days       BMS-CAR-2017-50     Dec 00, 2017     Test Sub. by Xolva for ref 1     3 Months, 21 Hour       Showing 1 to 1 of 1 entries     Previous     1 me   Copyright 2018 © JMS. If you have found any system related bug, feel free to report Here  Fig (3)                                                                                                    | Coss VERIFICATION REJECTED<br>Now Control of the submitted Date<br>The Cost of the submitted Date<br>The Cost of the submitted Date<br>Now Cost of the submitted Date<br>Copyright 2018 0-JMS.<br>If you have found any system related bug, feel free to report Here<br>Fig (3)                                                                                                    |               | Showing 1 to 5 of 15 entries          |                          |                                                                          |                    | Previous 1 2 3 Ne      |
| Show Image: search   Reference No. Image: search   MSS-CAR-2017:50 Dec 08, 2017   Test Sub. by Xolva for ref 1 3 Months, 21 Hours   Previous 1 Image: search Previous 1 Image: search Previous 1 Image: search Fig (3)                                                                                                    | Since Submitted Date If Title Total Days   Resc-car2017-50 Dec 08, 2017 Test Sub by Xolva for ref 1 3 Months, 21 Hous   Copyright 2018 © JMS. If you have found any system related bug, feel free to report Here Fig (3)                                                                                                    |               | CROSS VERIFICATION REJECT             | 3                        |                                                                          |                    |                        |
| Reference No.       I Submitted Date       I Title       Total Days         BMS-CAR-2017-50       Dec 08, 2017       Test Sub. by Xolva for ref 1       3 Months, 21 Hours         Showing 1 to 1 of 1 entries       Previous 1       Image: Copyright 2018 © JMS.<br>If you have found any system related bug, feel free to report Here       Image: Copyright 2018 © JMS.<br>If you have found any system related bug, feel free to report Here       Fig (3)                                                                                                    | Reference No.       If Submitted Date       If Title       If Total Days         BMS-CAR-2017-50       Dec 06, 2017       Test Sub. by Xdvis for ref 1       3 Months, 21 Hours         Showing 1 to 1 of 1 entries       Previous       1       Nervious       1       Nervious       Nervious       1       Nervious       Nervious       1       Nervious       Nervious       1       Nervious       Nervious       Nervious       Nervious       Nervious       Nervious       Nervious       Nervious       Nervious       Nervious       Nervious                                                                                                    |               | Show 5 v entries                      |                          |                                                                          | Sea                | irch:                  |
| Copyright 2018 ⊕ JMS.       Open Chat ●       Copyright 2018 ⊕ JMS.       If you have found any system related bug, feel free to report Here                                                                                                    | Copyright 2018 @ JMS.<br>Copyright 2018 @ JMS.<br>If you have found any system related bug, feel free to report Here<br>Fig (3)                                                                                                    |               | Reference No.                         | 1 Submitted Date         | LF Title                                                                 | 11 Total           | Davs                   |
| Showing 1 to 1 of 1 entries                                                                                                    | Copyright 2018 © JMS.<br>If you have found any system related bug, feel free to report Here<br>Fig (3)                                                                                                    |               | BMS-CAR-2017-50                       | Dec 08, 2017             | Test Sub. by Xolva for ref 1                                             | 3 Mont             | hs. 21 Hours           |
| Copyright 2018 © JMS.<br>If you have found any system related bug, feel free to report Here<br>Fig (3)                                                                                                    | Copyright 2018 © JMS.<br>If you have found any system related bug, feel free to report Here                                                                                                    |               | Showing 1 to 1 of 1 entries           | 20000, 200               |                                                                          |                    | Previous 1 Na          |
| Copyright 2018 © JMS.<br>If you have found any system related bug, feel free to report Here<br>Fig (3)                                                                                                    | Copyright 2018 € JMS.<br>If you have found any system related bug, feel free to report Here<br>Fig (3)                                                                                                    |               | Showing no no nenules                 |                          |                                                                          |                    | Previous               |
| Fig (3)                                                                                                    | Fig (3)                                                                                                    |               |                                       | if you have fo           | Copyright 2018 © JMS.<br>und any system related bug, feel free to report | Here               |                        |
| Fig (3)                                                                                                    | Fig (3)                                                                                                    | Open Chat     |                                       |                          |                                                                          |                    |                        |
| Fig (5)                                                                                                    | Fig (3)                                                                                                    |               |                                       | Fig                      | . (2)                                                                    |                    |                        |
|                                                                                                    |                                                                                                    |               |                                       | r ig                     | ; (3)                                                                    |                    |                        |
|                                                                                                    |                                                                                                    |               |                                       |                          |                                                                          |                    |                        |
|                                                                                                    |                                                                                                    |               |                                       |                          |                                                                          |                    |                        |
|                                                                                                    |                                                                                                    |               |                                       |                          |                                                                          |                    |                        |
|                                                                                                    |                                                                                                    |               |                                       |                          |                                                                          |                    |                        |
|                                                                                                    |                                                                                                    |               |                                       |                          |                                                                          |                    |                        |
|                                                                                                    |                                                                                                    | _             |                                       |                          |                                                                          |                    |                        |

| JMS =          | Title, Refrence Number or Author Name                                  | ۹ 🖡 🗐 دي                                                                                                    |
|----------------|------------------------------------------------------------------------|----------------------------------------------------------------------------------------------------|
|                | 53                                                                     | Day                                                                                                    |
| William Smith  | BMS-CAR-2018- Manuscript 2018-03-02 Quick track form March 18<br>52    | 1 Month, 1<br>Day                                                                                               |
| e EIC Portal   | Showing 1 to 5 of 65 entries                                           | Previous         1         2         3         4         5          13         Next                             |
| Notifications  |                                                                        |                                                                                                    |
| Support        | MANUSCRIPTS IN PRE-REVISION                                            | in the second second second second second second second second second second second second second second second |
| 🗐 User Manuals | Snow 5 Tenthes                                                         | Search:                                                                                                    |
|                | Reference No. 🕴 Submitted Date 📲 Title                                 | រុំ Total Days រូំ Status រុំ                                                                                   |
|                | BMS-CAR-2018-59 Mar 07, 2018 fdg                                       | 3 Weeks, 5 Days Pre-Revision Completed                                                                          |
|                | BMS-CAR-2018-58 Mar 07, 2018 tst 1                                     | 3 Weeks, 5 Days Pre-Revision Completed                                                                          |
|                | BMS-CAR-2018-33 Feb 17, 2018 Test Sub. Pre revision 5                  | 1 Month, 2 Weeks Pre-Revision Completed                                                                         |
|                | BMS-CAR-2018-40 Feb 14, 2018 fdert                                     | 1 Month, 2 Weeks Pre-Revision Completed                                                                         |
|                | BMS-CAR-2017-12 Feb 08, 2018 This is first after deployment 04-11-2017 | 1 Month, 3 Weeks Pre-Revision Awaiting                                                                          |
|                | Showing 1 to 5 of 16 entries                                           | Previous 1 2 3 4 Next                                                                                           |
|                |                                                                        |                                                                                                    |
|                | CROSS VERIFICATION REJECTED                                            |                                                                                                    |
|                | Show 5 v entries                                                       | Search:                                                                                                    |
|                | Reference No.                                                          | 🕴 Total Days                                                                                                    |

Fig (3a)

| JMS<br>Powered by Bentham                | Title, Refrence Number or Author Name                                                   |                                             |                                                    | ٩                                          | )                                    | <b>▲</b> ■ |  |  |  |  |  |
|------------------------------------------|-----------------------------------------------------------------------------------------|---------------------------------------------|----------------------------------------------------|--------------------------------------------|--------------------------------------|------------|--|--|--|--|--|
| William Smith                            | PERFORMA FOR EDITOR                                                                     | R EVALUATION                                |                                                    |                                            |                                      |            |  |  |  |  |  |
| EIC Portal     Notifications     Support | BMS-CAR-2018-58                                                                         | tst 1                                       |                                                    |                                            |                                      |            |  |  |  |  |  |
| 🥑 User Manuals                           | Abstract:<br>Submitted Date:<br>Author's Details                                        | View Abstract<br>Mar 07, 2018               |                                                    |                                            |                                      |            |  |  |  |  |  |
|                                          | Total publications:<br>H - Index:<br>Life Long Citations:                               |                                             |                                                    |                                            |                                      |            |  |  |  |  |  |
| Open Chat 🗬                              | Author Details First Name sadia ahmed                                                   | Field of Expertise                          | e Email Add<br>sadia@xolva.                        | ress Affiliations                          | Action                               |            |  |  |  |  |  |
|                                          | +Add New Author<br>Files                                                                |                                             |                                                    |                                            |                                      |            |  |  |  |  |  |
|                                          | Order         File Name           1         hh.dsx           2         _coverLetter.pdf | File Type<br>Manuscript<br>Copyright Letter | 07-03-2018<br>07-03-2018                           | Uploaded By<br>sadia ahmed<br>sadia ahmed  | Action<br>Download &<br>Delete  Down | load 🕹     |  |  |  |  |  |
|                                          | Drop files here to upload                                                               |                                             |                                                    |                                            |                                      |            |  |  |  |  |  |
|                                          | UPLOAD EIC COMMENTS Comments: Write comments                                            | ents here                                   |                                                    |                                            | S                                    | Þ          |  |  |  |  |  |
|                                          | Approve & Continue 🗸 Reject & C                                                         | Continue X Pre-Revision                     | & Continue ©                                       |                                            |                                      |            |  |  |  |  |  |
| Open Chat 🗨                              |                                                                                         | if you hav                                  | Copyright 2018 ©<br>ve found any system related bu | JMS.<br>g, feel free to report <b>Here</b> |                                      |            |  |  |  |  |  |
|                                          | Fig (3b)                                                                                |                                             |                                                    |                                            |                                      |            |  |  |  |  |  |
|                                          |                                                                                         |                                             |                                                    |                                            |                                      |            |  |  |  |  |  |
| pg. 9                                    |                                                                                         |                                             |                                                    |                                            |                                      |            |  |  |  |  |  |

#### **6.1 PERFORMA FOR EDITOR EVALUATION**

By clicking on the article title in the <u>New Submission</u> (Labelled 1) panel, as shown in Fig (3), the "<u>Performa for Editor Evaluation</u>" page appears as shown in Fig (4).

- 1 View the abstract by clicking on the "<u>VIEW ABSTRACT</u>" button.
- 2 To add a new author, click on the "<u>+Add New Author</u>" button.
- ③ To see the author's affiliation details, click on the "**DETAILS**" button.
- ④ To delete the author, click on the "**DELETE**" button.
- 5 To edit the author's information, click on the "<u>EDIT AUTHOR</u>" button.
- 6 To Download a file, click on the "**Download**" button.
- ⑦ To delete the file, click on the "<u>DELETE</u>" button.
- In "<u>UPLOAD EIC COMMENTS</u>" section, the EIC is required to take action on whether the manuscript has to be pre-revised, rejected or approved.

| <complex-block><complex-block><complex-block><complex-block><complex-block></complex-block></complex-block></complex-block></complex-block></complex-block>                                                                                                    |                                                          | Title, Refrence Number or Author Name Q                                                                                                    | <sup>32</sup> |
|----------------------------------------------------------------------------------------------------|----------------------------------------------------------|----------------------------------------------------------------------------------------------------|---------------|
| <complex-block><complex-block><complex-block><complex-block></complex-block></complex-block></complex-block></complex-block>                                                                                                    | William Smith                                            | PERFORMA FOR EDITOR EVALUATION                                                                                                    |               |
| <form><complex-block><complex-block><complex-block></complex-block></complex-block></complex-block></form>                                                                                                    | EIC Portal     >       Notifications     >       Support | BMS-CAR-2018-58<br>Title:<br>Abstract:<br>Submitted Date:<br>Mar 07, 2015                                                                                                    |               |
| <complex-block><complex-block><complex-block><complex-block><complex-block><complex-block><complex-block><complex-block><complex-block></complex-block></complex-block></complex-block></complex-block></complex-block></complex-block></complex-block></complex-block></complex-block> |                                                          | Author's Details       Total publications:       H - Index:       Life Long Citations:                                                                                                    |               |
| <complex-block><complex-block><complex-block><complex-block><complex-block></complex-block></complex-block></complex-block></complex-block></complex-block>                                                                                                    | Open Chat ●                                              | Author Details       First Name     Last Name     Field of Expertise     Email Address     Affiliations     Action       sadia     ahmed     biologist     sadia@xolva.com     Detete file     Edit Aut       +Add New Author     2     4                                                                                                    | thor/         |
| <form><form><form><form><form><form></form></form></form></form></form></form>                                                                                                    |                                                          | Order         File Name         File Type         Upload Date         Uploaded By         Action           1         hh.xlsx         Manuscript         07-03-2018         sadia ahmed         6         Downlog           2         _coverLetter.pdf         Copyright Letter         07-03-2018         sadia ahmed         6         Downlog | ad 🛓          |
| Per chal ●                                                                                                    |                                                          | Drop files here to upload                                                                                                    |               |
| Contracts          Image: Contract of the contracts here                                                                                                    |                                                          |                                                                                                    |               |
| Attachment:                                                                                                    |                                                          | Comments: Write comments here 8                                                                                                    |               |
| Approve & Continue <                                                                                                    |                                                          | Attachment: Browse                                                                                                    |               |
| Open Chat ● Copyright 2018 © JMS. If you have found any system related bug, feel free to report Here Fig (4)                                                                                                    |                                                          | Approve & Continue 🖌 Reject & Continue 🗙 Pre-Revision & Continue 🟵                                                                                                    |               |
| Fig (4)                                                                                                    | Open Chat 🗬                                              | Copyright 2018 © JMS.<br>If you have found any system related bug, feel free to report Here                                                                                                    |               |
|                                                                                                    |                                                          | Fig (4)                                                                                                    |               |
|                                                                                                    |                                                          |                                                                                                    |               |

•Pre-Revision and Continue: By clicking on the "<u>Pre-revision and Continue</u>" button in the "<u>Upload EIC comments</u>" section '⑧' in Fig (4), the submission proceeds for pre-revision in the "MANUSCRIPT IN PRE-REVISION" section as shown in Fig (5).

| JMS<br>Powered by Bentham | Title, Refrence Number or Author Name                                                        | ۹ 🏚 🗐                                        |
|---------------------------|----------------------------------------------------------------------------------------------|----------------------------------------------|
| William Smith             | UNIS-CAR-2010- Walloscipt 2010-02-02 Cost Walch 2010 2<br>54<br>Showing 1 to 5 of 70 entries | Previous 1 2 3 4 5 14 Next                   |
| EIC Portal                | MANUSCRIPTS IN DRE-DEVISION                                                                  |                                              |
| Support                   | Show 5 v entries                                                                             | Search:                                      |
| User Manuals              | Reference No. 11 Submitted Date 17 Title                                                     | iî Total Days iî Status iî                   |
|                           | BMS-CAR-2018-59 Mar 07, 2018 fdg                                                             | 5 Days, 20 Hours Pre-Revision Completed      |
|                           | BMS-CAR-2018-33 Feb 17, 2018 Test Sub. Pre revision 5                                        | 3 Weeks, 2 Days Pre-Revision Awaiting        |
|                           | BMS-CAR-2018-40 Feb 14, 2018 fdert                                                           | 3 Weeks, 5 Days Pre-Revision Completed       |
|                           | BMS-CAR-2017-12 Feb 08, 2018 This is first after deployment 04-1                             | 1-2017 1 Month, 2 Days Pre-Revision Awaiting |
|                           | BMS-CAR-2018-27 Feb 06, 2018 Test Submission by Azhar on 6 Fe                                | eb, 2018 1 Month, 4 Days Not In Pre-Revision |
|                           | Showing 1 to 5 of 15 entries                                                                 | Previous 1 2 3 Next                          |
|                           | CROSS VERIFICATION REJECTED<br>Show 5 ventries                                               | Search:                                      |

Fig (5)

•Reject and Continue: By clicking on the "<u>Reject and Continue</u>" button in the "<u>Upload</u> <u>EIC comments</u>" section '⑧' in Fig (4), the submission proceeds for review in the QA department. Here, the QA takes the decision whether to permanently decline or revert the rejected manuscript as shown in Fig (6).

| JMS =                     |           | Tille, Referce Number or Author Name |                  |             |                           |                 | • •                 |   |      |
|---------------------------|-----------|--------------------------------------|------------------|-------------|---------------------------|-----------------|---------------------|---|------|
| William Smith             |           | MANUSCRIPT IN QA                     |                  |             |                           |                 |                     |   |      |
| 9 Reviewer Portal         | ÷.        | NEW SUBMITTED                        |                  |             |                           |                 |                     |   |      |
| Ouest Editor Portal       | $\approx$ | Show 5 • entries                     |                  |             |                           | Ser             | ech:                |   |      |
| Author Portal             | 9         | Reference Number                     | 1 Date Submitted | Lf Title    |                           | 41/3            | Status              |   | 1    |
| 9 JM Portal               |           | BM5-CAR-2017-2673                    | Oct 26:2017      | testing     | for Normal manuscript 123 |                 | Acceptance Awaiting |   |      |
| User Portal     Deshboard | 2         | Showing 1 to 1 of 1 entries          |                  |             |                           |                 | Previos             | • | Next |
| New Submission            |           | DECLINE REQUESTED MANUS              | SCRIPT           |             |                           |                 |                     |   |      |
| 9 EIC Ponal               | 9         | Reference No.                        | Decline On       | Title       | Status                    | Total Days Take | n                   |   |      |
| 9 E-PUB Portal            | 3         | BMS-CAR-2018 4                       | Jan-05-2018      | nuerologist | Decline                   | 15 Seconds      |                     |   |      |
| Notifications             |           |                                      |                  | K           |                           |                 |                     |   |      |
| Support                   |           |                                      |                  | 1           |                           |                 |                     |   |      |
| User Manuala              |           |                                      |                  |             |                           |                 |                     |   |      |

Fig (6)

Approve and Continue: By clicking on the "<u>Approve and Continue</u>" button in the "<u>Upload EIC comments</u>" section "**B**' in Fig (4), the submission moves from "EIC APPROVAL" to "MANUSCRIPT IN QC" and "MANUSCRIPT IN REVIEW" simultaneously, as shown in Fig (7).

| JMS<br>Powered by Bentham   | Title, Refrence Number or Author Name |       |                               |          | ٩                   | پ 🖿 ف |
|-----------------------------|---------------------------------------|-------|-------------------------------|----------|---------------------|-------|
| William Smith               |                                       | 2 3 4 | 5 6 7 8 9 10 11               | 12 13 14 | 15 16 >             |       |
| 🕒 EIC Portal 🗸              |                                       |       |                               |          |                     |       |
| III Dashboard               | Manuscripts (General Topic)           |       | Manuscripts (Thematic Issues) |          | In House Activities |       |
| Add Reviewer  Notifications |                                       |       |                               | 20       |                     |       |
| Support                     |                                       | 00    | PENDING PROPOSALS             | 50       | MANUSCRIFTIN QA     |       |
| User Manuals                | MANUSCRIPT IN QC                      | 38    | ACCEPTED PROPOSALS            | 56       | PUBLISHED           | 0     |
|                             | MANUSCRIPT IN REVIEW                  | 53    | MANUSCRIPT IN REVIEW          | 48       | ARCHIVES (AWAITING) | 12    |
|                             | AWAITING EIC DECISION                 | 18    | AWAITING EIC DECISION         | 11       | ARCHIVED            | 51    |
|                             | AWAITING REVISION                     | 22    | AWAITING REVISION             | 2        |                     |       |
|                             |                                       |       | MANUSCRIPTS IN QC             | 17       |                     |       |
|                             |                                       |       | FIG (7)                       |          |                     |       |
|                             |                                       |       |                               |          |                     |       |
|                             |                                       |       |                               |          |                     |       |
|                             |                                       |       |                               |          |                     |       |
| pg. 13                      |                                       |       |                               |          |                     |       |

By clicking on **"MANUSCRIPT IN QC"** and **"MANUSCRIPT IN REVIEW"** as shown in **Fig (7),** a list of all the manuscripts appears.

Fig (8a) shows the "Manuscripts in QC" and Fig (8b) shows the "Manuscripts in Review".

| JMS<br>Powered by Bentham    | Title, Refrence Number or Author N | ame              |                                               | ٩          | ــــــــــــــــــــــــــــــــــــ |
|------------------------------|------------------------------------|------------------|-----------------------------------------------|------------|--------------------------------------|
| William Smith                | MANUSCRIPTS IN QC                  |                  |                                               |            |                                      |
| EIC Portal     Notifications | NEW SUBMITTED/RESUB                | MITTED           |                                               | Sear       | ch:                                  |
| Support                      | Reference Number                   | 1 Date Submitted | ↓ <b>7</b> Title                              | ţţ.        | Status Iî                            |
| User Manuals                 | BMS-CAR-2017-64                    | Dec 11,2017      | quick track thanks                            |            | QC Awaiting                          |
|                              | BMS-CAR-2017-53                    | Nov 20,2017      | Test Sub. by Xolva 20 nov                     |            | Resubmitted for qc                   |
|                              | BMS-CAR-2017-2957                  | Nov 03,2017      | test sub for quick                            |            | QC Awaiting                          |
|                              | BMS-CAR-2017-2873                  | Nov 01,2017      | Neurolog                                      |            | QC Awaiting                          |
|                              | BMS-CAR-2017-2824                  | Oct 31,2017      | Arduino Based Blind Solar Tracking Controller |            | QC Awaiting                          |
|                              | Showing 21 to 25 of 38 entries     |                  |                                               | Previous 1 | 4 5 6 7 8 Next                       |
|                              |                                    |                  |                                               |            |                                      |
|                              |                                    |                  | Copyright 2018 © JMS.                         |            |                                      |
|                              |                                    |                  | Fig (8a)                                      |            |                                      |
|                              |                                    |                  |                                               |            |                                      |
|                              |                                    |                  |                                               |            |                                      |
|                              |                                    |                  |                                               |            |                                      |
|                              |                                    |                  |                                               |            |                                      |
|                              |                                    |                  |                                               |            |                                      |
|                              |                                    |                  |                                               |            |                                      |
|                              |                                    |                  |                                               |            |                                      |
|                              |                                    |                  |                                               |            |                                      |
|                              |                                    |                  |                                               |            |                                      |
|                              |                                    |                  |                                               |            |                                      |
|                              |                                    |                  |                                               |            |                                      |
|                              |                                    |                  |                                               |            |                                      |
|                              |                                    |                  |                                               |            |                                      |
|                              |                                    |                  |                                               |            |                                      |
|                              |                                    |                  |                                               |            |                                      |

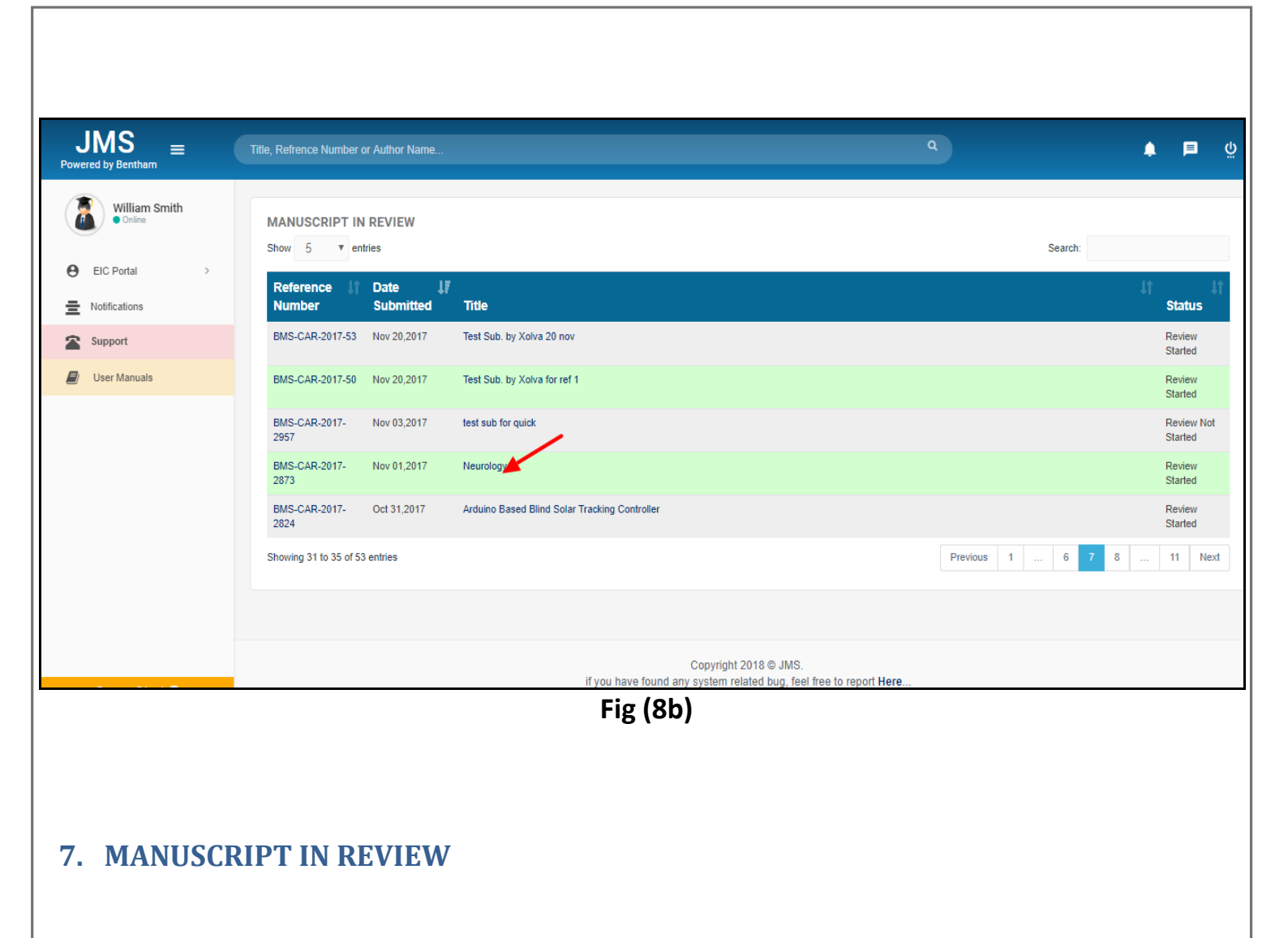

This section has the following sub-sections.

- 7.1 Summary
- 7.2 Submission files
- 7.3 Review
- 7.4 Handling Editor Assignment
- 7.5 **Peer Review Process**
- 7.6 History

#### 7.1 Summary

By clicking on the "<u>Manuscript in Review</u>" panel in "<u>MANUSCRIPTS (GT)</u>" section on the dashboard in Fig (7), manuscripts appear, clicking on the manuscript, "<u>Summary</u>" section appears on "<u>Manuscript Details</u>" page in Fig (9). In the "<u>Summary</u>" tab as shown in **Fig (9)**, the EIC can see the basic details of the manuscript. Author's details can be viewed by clicking on the "<u>Details</u>" button indicated by the red arrow.

| JMS<br>Powered by Bentham | Title, Refrence N        | lumber or Author N | ame        |                               |                               |                     |                        | ٩                |            | <b>▲</b> | ő   |
|---------------------------|--------------------------|--------------------|------------|-------------------------------|-------------------------------|---------------------|------------------------|------------------|------------|----------|-----|
| Beena Xolva<br>• Online   | Manuscript               | Details            |            |                               |                               |                     |                        |                  |            |          |     |
| Reviewer Portal           | Summary                  | Submission File    | s Review   | Handling Editor As            | ssignment Pe                  | eer Review Process  | History                | Submission Notes |            |          |     |
| EIC Portal                | BMS-C                    | AR-2017-2          | 2677       |                               |                               |                     |                        |                  |            |          |     |
| Dashboard                 | Submission               | Туре:              |            | Research Article              |                               |                     |                        |                  |            |          |     |
| Add Reviewer              | Title:<br>Abstract:      | Abstract:          |            |                               | ews                           |                     |                        |                  |            |          | - 1 |
| Support                   | Keywords:<br>Submitted D | Date:              |            | abc def ghi jhk<br>2017-10-26 | abc def ghi jhk<br>2017-10-26 |                     |                        |                  |            |          |     |
|                           | Editors Ass              | gned:              |            | Frederic Checler              |                               |                     |                        |                  |            |          |     |
|                           | Author D                 | etails             |            |                               |                               |                     |                        |                  |            | /        |     |
| Open Chat 🔍               | First Nan                | ne                 | Last Name  | Field                         | l of Expertise                |                     | Email Ac               | Idress           | Affiliatio | ons      |     |
|                           | Decita                   |                    | ashuai     | abc                           |                               |                     | Deenauguer             | miniscience.org  | Details    |          |     |
|                           | Files                    |                    |            |                               |                               | -                   | )ato                   |                  |            |          |     |
|                           | No.                      | File Names         |            |                               | Designation                   |                     | Iploaded               | Uploaded By      | Action     |          |     |
|                           | 1 Comparison of JMS.docx |                    |            |                               | Copyright Letter              | C                   | ct 26,2017             | William Smith    | Download   |          |     |
|                           | 2                        | CAC-Paper Nood     | les 1.docx |                               | Manuscript                    | c                   | oct 26,2017            | William Smith    | Download   |          |     |
|                           |                          |                    |            |                               |                               |                     |                        |                  |            |          |     |
|                           |                          |                    |            | if ve                         | nu have found an              | Copyright 2018 © JI | MS.<br>feel free to re | mort Here        |            |          |     |
| Open Chat 🔍               |                          |                    |            |                               |                               | , . ,               |                        |                  |            |          | _   |
|                           |                          |                    |            |                               |                               |                     |                        |                  |            |          |     |

Fig (9)

#### 7.2 Submission Files

By clicking on the "<u>Submission File</u>" tab on "<u>Manuscript Details</u>" page, all the uploaded files appear as shown in Fig (10).

| d by Bentham          |                          | ***                               |                                                                       |                  |          |
|-----------------------|--------------------------|-----------------------------------|-----------------------------------------------------------------------|------------------|----------|
| Beena Xolva<br>Online | Manuscript Details       |                                   |                                                                       |                  |          |
| Reviewer Portal       | Summary Submission Files | Review Handling Editor Assignment | t Peer Review Process History                                         | Submission Notes |          |
| EIC Portal            | BMS-CAR-2017-267         | 77                                |                                                                       |                  |          |
| LING EDITOR           |                          |                                   |                                                                       |                  |          |
| lashboard             | Submission Type:         | Research Article                  |                                                                       |                  |          |
| dd Reviewer           | Title:                   | current pediatic reviews          |                                                                       |                  |          |
| otifications          | Abstract:                | View Abstract                     |                                                                       |                  |          |
| upport                | Keywords:                | abc def ghi jhk                   |                                                                       |                  |          |
| Jser Manuals          | Submitted Date:          | 2017-10-26                        |                                                                       |                  |          |
|                       | Editors Assigned:        | Frederic Checler                  |                                                                       |                  |          |
|                       |                          |                                   |                                                                       |                  |          |
|                       | Files                    |                                   |                                                                       |                  |          |
| Open Chat 🔾           | No. File Names           | Designation                       | Date Uploaded                                                         | Uploaded By      | Action   |
|                       | 1 Comparison of JMS.docx | Copyright Letter                  | Oct 26,2017                                                           | William Smith    | Download |
|                       | 2 CAC-Paper Noodles 1.do | Manuscript                        | Oct 26,2017                                                           | William Smith    | Download |
|                       |                          |                                   |                                                                       |                  |          |
|                       |                          |                                   |                                                                       |                  |          |
| Opon Chat             |                          | if you have fo                    | Copyright 2018 © JMS.<br>und any system related bug, feel free to rep | port Here        |          |
|                       |                          |                                   |                                                                       |                  |          |
|                       |                          |                                   |                                                                       |                  |          |
|                       |                          | Fi                                | ig (10)                                                               |                  |          |
|                       |                          |                                   |                                                                       |                  |          |
|                       |                          |                                   |                                                                       |                  |          |
|                       |                          |                                   |                                                                       |                  |          |
| 3 Review              | (A7                      |                                   |                                                                       |                  |          |
|                       |                          |                                   | wint Dataila" na                                                      | +                |          |

decision and Reviewers comments.

In the "Reviewer Comments Received" section,

(1) The reviewer's comments can be viewed by clicking on the "<u>View Comments</u>" button.

2 The EIC can only take the **Decline** decision from here.

| wered by Bentham              | The, Refrence Number or Author Name                                                    |                                                                                                    |                                                                                                    |                                                   | <b>↓</b>                                   |
|-------------------------------|----------------------------------------------------------------------------------------|----------------------------------------------------------------------------------------------------|----------------------------------------------------------------------------------------------------|---------------------------------------------------|--------------------------------------------|
| Beena Xolva<br>• Online       | Manuscript Details                                                                     |                                                                                                    |                                                                                                    |                                                   |                                            |
| Reviewer Portal >             | Summary Submission Files                                                               | Review Handling Editor Assignmen                                                                                    | t Peer Review Process Hist                                                                                                    | ory Submission Notes                              |                                            |
| User Portal >                 | BMS-CAR-2018-39                                                                        |                                                                                                    |                                                                                                    |                                                   |                                            |
| Dashboard      Now Submission |                                                                                        |                                                                                                    |                                                                                                    |                                                   |                                            |
| EIC Portal                    | Submission Type:                                                                       | Research Article                                                                                                    |                                                                                                    |                                                   |                                            |
| Handling Editor >             | Running Head:                                                                          |                                                                                                    |                                                                                                    |                                                   |                                            |
| Notifications                 | Abstract:                                                                              | Test Submission by Xolva to c                                                                                       | heck signatures                                                                                                    |                                                   |                                            |
| Support                       | Keywords:                                                                              | dfqdfqdfq                                                                                                    |                                                                                                    |                                                   |                                            |
| User Manuals                  | Quick Track:                                                                           |                                                                                                    |                                                                                                    |                                                   |                                            |
|                               | Submitted Date:                                                                        | 22 Feb,2018                                                                                                    |                                                                                                    |                                                   |                                            |
|                               | Actual Submission Date: *                                                              | Actual Davision Data: *                                                                                             | Actual Accenta                                                                                                    | nce Date: *                                       |                                            |
|                               | MM/DD/YYYY                                                                             | MM/DD/YYYY                                                                                                    | MM/DD/YYY                                                                                                    | Y                                                 | Add                                        |
| Open Chat 🗬                   |                                                                                        |                                                                                                    |                                                                                                    |                                                   |                                            |
|                               | Author Details                                                                         |                                                                                                    |                                                                                                    |                                                   |                                            |
|                               | First Name Las                                                                         | it Name Field of Exp                                                                                                | ertiše Ema                                                                                                    |                                                   | Affiliations                               |
|                               | ash                                                                                    | abc                                                                                                    | been                                                                                                    | ageornmannaoinitite.org                           | Details 🗹                                  |
|                               | QC Decision                                                                            |                                                                                                    |                                                                                                    |                                                   |                                            |
|                               |                                                                                        |                                                                                                    |                                                                                                    |                                                   |                                            |
|                               | NAME Total C                                                                           | avs H-INDEX RE                                                                                                    |                                                                                                    | ERWAY DATE DUE D                                  | ATE CONFIRM DATE                           |
|                               | deen williams 7                                                                        | 22                                                                                                    | Mar 07,2018                                                                                                    | Nar 07,2018                                       |                                            |
|                               |                                                                                        | D                                                                                                    |                                                                                                    |                                                   |                                            |
|                               | REVIEWER'S COMMENTS RECEIVE                                                            | H- CONFIRM                                                                                                    | COMPLETE                                                                                                    |                                                   |                                            |
|                               | NAME                                                                                   | INDEX DATE                                                                                                    | DATE RECOMMENT                                                                                                    | ATION SUBMITTED BY                                | COMMENTS                                   |
|                               | bbbbbbbbbasd asbbbbbbb dfsfsdfas das<br>gdfgas dasd                                    | 25 Feb 26,2018                                                                                                    | Feb 26,2018 Accepted with m                                                                                                    | inor changes bbbbbbbbbasd asbbbbbb<br>gdfgas dasd | b dfsfsdfas das View Commen                |
|                               |                                                                                        |                                                                                                    |                                                                                                    |                                                   |                                            |
|                               | REGRETTED REVIEWERS                                                                    | TDATE                                                                                                    |                                                                                                    | BENJEIA                                           |                                            |
|                               | NAME REQUES                                                                            |                                                                                                    | empty                                                                                                    | REVIEW                                            | ROOND                                      |
|                               | <                                                                                      |                                                                                                    |                                                                                                    |                                                   |                                            |
|                               | Waiting for Review                                                                     |                                                                                                    |                                                                                                    |                                                   |                                            |
|                               |                                                                                        |                                                                                                    |                                                                                                    |                                                   | You can take the                           |
|                               | Last Decision:                                                                         | none                                                                                                    |                                                                                                    |                                                   | Decline decision                           |
|                               | Editor Decision:                                                                       | Choose one                                                                                                    | Ŧ                                                                                                    | Save ->                                           | 2) from here.                              |
|                               | Upload attachment:                                                                     | Choose File No file chosen                                                                                          |                                                                                                    | Upload                                            |                                            |
|                               |                                                                                        | installation.txt 26-02-2018                                                                                         |                                                                                                    | DELETE                                            |                                            |
|                               |                                                                                        |                                                                                                    |                                                                                                    | DELETE                                            |                                            |
|                               |                                                                                        | installation.bt 26-02-2018                                                                                          |                                                                                                    |                                                   |                                            |
|                               | Order                                                                                  | Eile Troe                                                                                                    | Unload Data                                                                                                    | Status                                            | Action                                     |
|                               | Order File Name                                                                        | nstallation bd 26-02-2018<br>File Type<br>Copyright Letter                                                          | Upload Date<br>22-02-2018                                                                                                    | Status                                            | Action                                     |
|                               | Order File Name 1 BO.xtsx 2 1.4ce                                                      | File Type<br>Copyright Letter                                                                                       | Upload Date<br>22-02-2018<br>22-02-2018                                                                                                    | Status                                            | Action<br>Download                         |
|                               | Order         File Name           1         BC.xtsx           2         1.doc          | File Type       Copyright Letter       Manuscript                                                                   | Upload Date<br>22-02-2018<br>22-02-2018                                                                                                    | Status<br>current version                         | Action<br>Download<br>Download             |
|                               | Order     File Name       1     BC.xlsx       2     1.doc       3     installation.bt  | File Type       Copyright Letter       Manuscript       For Review                                                  | Upload Date           22-02-2018           22-02-2018           26-02-2018                                                                                   | Status<br>current version                         | Action<br>Download<br>Download<br>Download |
|                               | Order     File Name       1     BC.xisx       2     1.doc       3     installation.txt | File Type       Copyright Letter       Manuscript       For Review                                                  | Upload Date           22-02-2018           22-02-2018           22-02-2018           26-02-2018                                                              | Status<br>current version                         | Action Download Download Download          |
|                               | Order     File Name       1     BC:xtsx       2     1.doc       3     installation bt  | File Type       Copyright Letter       Manuscript       For Review                                                  | Upload Date           22-02-2018           22-02-2018           26-02-2018                                                                                   | Status<br>current version                         | Action<br>Download<br>Download<br>Download |
| Open Chat.                    | Order     File Name       1     BC.visx       2     1.doc       3     installation.bd  | Installation bt 26-02-2018                                                                                          | Upload Date           22-02-2018           22-02-2018           26-02-2018           Copyright 2018 © JMS.           pund any system related bug, feel free  | Current version                                   | Action Download Download Download          |
| Open Chat                     | Order     File Name       1     BC.visx       2     1.doc       3     installation.txt | Installation bt 26-02-2018                                                                                          | Upload Date           22-02-2018           22-02-2018           26-02-2018           Copyright 2018 © JMS.           Sound any system related bug, feel free | e to report Here                                  | Action Download Download Download          |
| Open Chat                     | Order     File Name       1     BC.stax       2     1.doc       3     installation.bd  | Installation bt 26-02-2018  File Type Copyright Letter Manuscript For Review  If you have for                       | Upload Date           22-02-2018           22-02-2018           28-02-2018           Copyright 2018 © JMS.           cound any system related bug, feel free | Status<br>current version                         | Action Download Download Download          |
| Open Chat ●                   | Order     File Name       1     BC.visx       2     1.doc       3     installation.bd  | ristallation bt 26-02-2018                                                                                          | Lupioad Date<br>22-02-2018<br>22-02-2018<br>26-02-2018<br>Copyright 2018 © JMS.<br>pund any system related bug, feel free                                    | to report Here                                    | Action Download Download Download          |
| Open Chat <                   | Order     File Name       1     BC.stsx       2     1.doc       3     installation.txt | nstallation tot 26-02-2018           File Type           Copyright Letter           Manuscript           For Review | Lapioad Date<br>22-02-2018<br>22-02-2018<br>26-02-2018<br>Copyright 2018 © JMS.<br>Copyright 2018 © JMS.                                                     | e to report Here                                  | Action Download Download Download          |
| Open Chat ●                   | Order     File Name       1     BC.stax       2     1.doc       3     installation.bd  | nstallation bd 26-02-2018           File Type           Copyright Letter           Manuscript           For Review  | Left Line Line Line Line Line Line Line Line                                                                                                    | to report Here                                    | Action Download Download Download Download |
| Open Chat 🗬                   | Order     File Name       1     BC.vtsx       2     1.doc       3     installation.txt | ristallation bt 26-02-2018                                                                                          | Lupioad Date<br>22-02-2018<br>22-02-2018<br>26-02-2018<br>Copyright 2018 © JMS.<br>Dund any system related bug, feel free                                    | e to report Here                                  | Action<br>Download<br>Download<br>Download |

**Decline**: When the EIC takes a "**Decline**" decision from the drop-down list, the Email page appears as shown in **Fig (11b)**. The EIC sends an e-mail to the author about the decision. After the "**Decline**" decision the manuscript proceeds to the same department for internal audit.

| JMS<br>Powered by Bentham                                                                                                    | Title, Refrence Number or Author Name                                                                                    |                                                                                                    | ٩                                           | <u>ب</u> ا         |
|----------------------------------------------------------------------------------------------------|----------------------------------------------------------------------------------------------------|----------------------------------------------------------------------------------------------------|---------------------------------------------|--------------------|
| Beena Xolva<br>• Online                                                                                                    | Rejection Email to Author                                                                                                |                                                                                                    |                                             |                    |
| <ul> <li>Reviewer Portal</li> <li>EIC Portal</li> <li>EIC Portal</li> <li>Dashboard</li> <li>Add Reviewer</li> <li>Notifications</li> <li>Support</li> <li>User Manuals</li> </ul> | BMS-CAR-2017-2677                                                                                                    | Eventageoethumscience.org       add email         urshadgeolex.com       add cc         urshadgeolex.com       add bcc         Decline Manuscript   BMS-CAR-2017-2677         Formats -       B         Formats -       B         You can upload the file by clicking on the "Choose File" button |                                             |                    |
|                                                                                                    | Upload attachment:<br>Attachment Review Responses (PI<br>Select File Names<br>reviewform-10323.pd<br>Reviewform-10323.pd | Choose File No file chosen DF                                                                                                    | Upload Uploaded By beena Xoiva              | POWERED BY TINYMCE |
| Open Chat 🗬                                                                                                    |                                                                                                    | Copyright 2018 ©<br>if you have found any system related bu                                                                                                    | JMS.<br>ig, feel free to report <b>Here</b> |                    |
|                                                                                                    |                                                                                                    | Fig (11b)                                                                                                    |                                             |                    |
|                                                                                                    |                                                                                                    |                                                                                                    |                                             |                    |
|                                                                                                    |                                                                                                    |                                                                                                    |                                             |                    |
|                                                                                                    |                                                                                                    |                                                                                                    |                                             |                    |
| pg. 19                                                                                                    |                                                                                                    |                                                                                                    |                                             |                    |

#### 7.4 Handling Editor Assignment

By clicking on the "<u>Handling Editor Assignment</u>" tab on "<u>Manuscript Details</u>" page in Fig (9), the page shown in Fig (12) appears.

In this section as shown in **Fig (12)**, the EIC assigns the Handling Editor by clicking on the "<u>ADD EDITOR</u>" button.

The Handling Editor Assignment tab is linked to three sections

**Requested Editors:** It displays that the Handling Editor Assignment request has been sent but not accepted by the editor yet.

Accepted Editor: It displays that the Handling Editor has accepted the Handling Editor Assignment request.

**Regretted Editor**: It displays that the Handling Editor has declined the Handling Editor Assignment request.

|                                 | Title, Refrence Number or Author Name                                                              |                                                    |                                                                 |                               | 🚆 🖂 🖡           | <b>⊒</b> ບຼ |
|---------------------------------|----------------------------------------------------------------------------------------------------|----------------------------------------------------|-----------------------------------------------------------------|-------------------------------|-----------------|-------------|
| William Smith                   | HANDLING EDITOR ASSIGNME                                                                           | NT                                                 |                                                                 |                               |                 |             |
| Reviewer Portal                 | Summary Submission Files R                                                                         | eview Handling Editor Assignment                   | History Submission Notes                                        |                               |                 |             |
| Guest Editor Portal             | BMS-CAR-2018-68                                                                                    |                                                    |                                                                 |                               |                 |             |
| Author Portal                   |                                                                                                    |                                                    |                                                                 |                               |                 |             |
| JM Portal                       | Editors Assigned:                                                                                  | $\frown$                                           |                                                                 |                               |                 |             |
| User Portal                     | Handling Editor Assignment:                                                                        | Add Editor                                         |                                                                 |                               |                 |             |
| New Submission                  | Manuscript Submitted by:                                                                           | Name: Ghazala khan<br>Email: happybee@abc.com      |                                                                 |                               |                 |             |
| e EIC Portal                    | A                                                                                                  |                                                    |                                                                 |                               |                 |             |
| QC Portal                       | REQUESTED EDITORS                                                                                  |                                                    |                                                                 |                               |                 |             |
| QA Portal                       | Editor Name                                                                                        | Email Date                                         | Assigned                                                        | Status                        | Action          |             |
| e E-PUB Portal                  | ACCEPTED EDITORS                                                                                   |                                                    |                                                                 |                               |                 |             |
| Review Portal                   | Editor Name                                                                                        | Email                                              | Date Assigned                                                   |                               | Status          |             |
| Notifications                   | REGRETTED EDITORS                                                                                  |                                                    |                                                                 |                               |                 |             |
| Open Chat 🗬                     | Editor Name                                                                                        | Email                                              | Date                                                            | Assigned                      | Status          |             |
|                                 | Dr. Frederic Checler                                                                               | checler@tsstipmc.cnrs.fr                           | Jan 27,                                                         | 2018                          | Decline         |             |
| Open Chat 🔍                     |                                                                                                    | (<br>if you have found any                         | Copyright 2018 © JMS.<br>system related bug, feel free to repor | t Here                        |                 |             |
|                                 |                                                                                                    |                                                    |                                                                 |                               |                 |             |
|                                 |                                                                                                    | Fig (1                                             | L <b>2)</b>                                                     |                               |                 |             |
| On clicking the<br>dashboard as | e " <u>Add Editor</u> " butto<br>shown in <b>Fig (12a)</b> . <sup>-</sup><br>ton as indicated by t | on in <b>Fig (12)</b> , a lis<br>The Handling Edit | st of all the edit<br>or is assigned b                          | ors appears<br>by clicking or | on the<br>n the |             |

| J     | MS <sub>≡</sub>                          | _            |                              |                         |       |                    |                   |            | 0        |   | <u> </u> | Þ | Ċ |
|-------|------------------------------------------|--------------|------------------------------|-------------------------|-------|--------------------|-------------------|------------|----------|---|----------|---|---|
| Power | ed by Bentham<br>William Smith<br>Online |              | Handling Editor Assig        | nment                   |       |                    |                   |            |          | * |          |   |   |
| Θ     | Reviewer Portal                          | 2            | Show 5 v entries             | Role                    | 17    | Email Address      | 3                 | Search:    | ction 11 |   |          |   |   |
| Θ     | Guest Editor Portal                      | >:           | Dr. Konrad Beyreuther        | Regional Editor         |       | beyreuther@tsstzml | oh.uni-heidelberg | i.de       | Assign   |   |          |   |   |
| Θ     | Author Portal                            | >            | Dr. Weihong Song             | Regional Editor         |       | weihong@tsstmail.u | bc.ca             |            | Assign   |   |          |   |   |
| Θ     | JM Portal                                | *            | Dr. Jean-Marie Lehn          | Honorary Advisory Board |       | asna@tsstbenthams  | cience.org        |            | Assign   |   |          |   |   |
| Θ     | User Portal                              | *            | Dr. Ferid Murad              | Honorary Advisory Board |       | car@tsstbenthamsc  | ience.org         |            | Assign   |   |          |   |   |
|       | New Submission                           |              | Dr. Sultan Darvesh           | Associate Editor        |       | sultan.darvesh@tss | tdal.ca           |            | Assign   |   |          |   |   |
| Θ     | EIC Portal                               | •            | Showing 1 to 5 of 11 entries |                         |       |                    |                   | Previous 1 | 2 3 Next |   |          |   |   |
| Θ     | QC Portal                                | ×.           |                              |                         |       |                    |                   |            |          | Ŧ | Action   |   |   |
| Θ     | QA Portal                                | <b>x</b> = = |                              |                         |       |                    |                   |            |          |   |          |   |   |
| Θ     | E-PUB Portal                             | ×            | ACCEPTED EDITORS             |                         |       |                    |                   |            |          |   |          |   |   |
| Θ     | Review Portal                            | >            | Editor Name                  |                         | Email |                    | Date Assig        |            |          |   |          |   |   |
| ±     | Notifications                            |              | REGRETTED EDITORS            |                         |       |                    |                   |            |          |   |          |   |   |
|       | Onen Obert                               |              | -                            | -                       | - 72  |                    |                   |            |          |   |          |   |   |

Fig (12a)

The "<u>Assign</u>" button opens an E-mail page as shown in **Fig (12b)**, through which the EIC can send the email containing "User ID" and "Password" to the Handling Editor.

| Powe | IMS<br>red by Bentham     |   | Title, Refrence Number or Author Name | م 📮 🔤 ق                                                                                                    |
|------|---------------------------|---|---------------------------------------|----------------------------------------------------------------------------------------------------|
|      | William Smith<br>• Online |   | SEND EMAIL TO REVIEWER                |                                                                                                    |
| Θ    | Reviewer Portal           | > |                                       |                                                                                                    |
| 0    | Guest Editor Portal       | > | Send To:                              | beynruther@lastmoh.unf-heldelberg.de x add email                                                           |
| Θ    | Author Portal             | > | CC:                                   | beenagteenthameckence.org x anhadgicolvs.com x 8dd CC                                                      |
| Θ    | JM Portal                 | > | BCC:                                  | add bcc                                                                                                    |
| θ    | User Portal               | > | Subject:                              | CAR Editorial Assignment   BMS-CAR-2018-68                                                                 |
|      | S Dashboard               |   | Body Text:                            |                                                                                                    |
|      | New Submission            |   |                                       | N P Formats - B I E E E E E E E E E E E                                                                    |
| Θ    | EIC Portal                | > |                                       | Please find your login detail below:                                                                       |
| θ    | QC Portal                 | > |                                       | UBL : http://jms.eurekaselect.com/<br>LbginId: beyreuther@tsstzmbh.uni-heidelberg.de<br>Pd.sword: r4%9NFCR |
| Θ    | QA Portal                 | > |                                       |                                                                                                    |
| θ    | E-PUB Portal              | > |                                       | Thank you,                                                                                                 |
| θ    | Review Portal             | > |                                       |                                                                                                    |
| 亖    | Notifications             |   |                                       | Bentham Test Journal                                                                                       |
|      | Open Chat 🔵               |   |                                       | P POWERED BY TINYMCE                                                                                       |
|      |                           |   | Send Ernail                           |                                                                                                    |
|      |                           |   | 1                                     |                                                                                                    |
|      | Open Chat                 |   |                                       | Copyright 2018 © JMS.<br>If you have found any system related bug, feel free to report Here                |
|      |                           |   |                                       |                                                                                                    |
|      |                           |   |                                       |                                                                                                    |
|      |                           |   |                                       |                                                                                                    |

Fig (12b)

#### 7.5 **Peer Review Process**

On the Manuscript details page in **Fig (9)**, clicking on the "Peer Review Process" tab opens the panel shown in **Fig (13a)**.

In this panel, the EIC can assign the review to any reviewer as shown in Fig (13a).

In Fig (13a),

① By clicking on the "<u>Reviewers</u>" button, the EIC can view all the reviewers as shown in Fig

**(13a)**.

② By clicking on the **"EBM"** button in **Fig (13a)**, the list of EBMs appears as shown in **Fig** 

(13b). The EIC can search for the assigned EBM by entering the Email in the search field in

Fig (13b), the reviewer appears as shown in Fig (13c) by clicking on the "Already

<u>Assigned View History</u>" button indicated by the arrow '①' in **Fig (13c)**; reviewers details appear on the same page as shown in **Fig (13c)**.

- ③ By clicking on the "<u>Assigned Reviewer</u>" button as shown in Fig (13b), the list of assigned reviewers appears as shown in Fig (13d); by clicking on the "<u>View History</u>" button in Fig (13d), the reviewer's history appears as shown in Fig (13e).
- ④ By clicking on the "Edit Icon" as shown in Fig (13a), the EIC can edit the reviewer's details.
- (5) By placing the mouse (not clicking) over the icon as shown in Fig (13a), the reviewer's affiliation appears.
- 6 By clicking on the "<u>Affiliation</u>" button as shown in Fig (13a), the EIC can view the Reviewer's details.
- ⑦ By clicking on the "<u>Assign</u>" button as shown in Fig (13a), the EIC can assign the manuscript to the reviewers.
- (8) To post review comments, click on the "<u>Review Form</u>" button as shown in Fig (13a).
- (9) To cancel the review process, click on the "Cancel" button as shown in Fig (13a).
- (1) By clicking on the "<u>Send Reminder</u>" button as shown in Fig (13a), the EIC can send the reminder via Email.
- By clicking on the "<u>Confirm</u>" button as shown in Fig (13a), the EIC can do the review on behalf of the reviewer.
- 12 To cancel the assigned reviewer, click on the "<u>Cancel</u>" button as shown in Fig (13a).
- (13) The reviewer's recommendation is shown in "<u>Reviewers comments received</u>" section as shown in Fig (13a).
- (4) Clicking on the "<u>Comments</u>" button displays detailed comments on the manuscript as shown in Fig (13a).
- (15) "<u>Regretted reviewers</u>" tab lists the names of reviewers who did not carry out the review.
- (16) By clicking on the "Mark as Completed" button, the review process is completed [Fig (13f)]

\*Note: Step "16" is a necessary step for Editorial decision.

\*<u>NOTE</u>: As per company policy, the review request cannot be sent to the same manuscript's author and co-author. The reviewers should not belong to the country of the author and co-author.

**REVIEWERS COMMENTS AWAITED**: This section displays the names of the reviewers from whom the comments are awaited as shown in **Fig (13a)**.

**REVIEWERS COMMENTS RECEIVED**: This section displays the reviewer's comments that have been received as shown in **Fig (13a)**.

**REGRETTED REVIEWERS**: This section shows the names of the reviewers who declined to undertake the review as shown in **Fig (13a)**.

| JMS =                   | lītle, Refrence | Number or Author I | Name                |                                       |                                    |                                                   | ۹                |                   | ₽                                  | । ପୂ    |
|-------------------------|-----------------|--------------------|---------------------|---------------------------------------|------------------------------------|---------------------------------------------------|------------------|-------------------|------------------------------------|---------|
| William Smith<br>Online | Peer Revie      | ew Process         |                     |                                       |                                    |                                                   |                  |                   |                                    |         |
| EIC Portal >            | Summary         | Submission Fi      | les Review          | Handling Edito                        | r Assignment P                     | eer Review Process History                        | Submi            | ssion Notes       |                                    |         |
| Notifications           | BMS-0           | CAR-2018-3         | 37                  |                                       |                                    |                                                   |                  |                   |                                    |         |
| Support                 |                 |                    |                     |                                       |                                    |                                                   |                  |                   |                                    |         |
| -                       |                 | 5014               | And and Devide      |                                       |                                    |                                                   |                  |                   |                                    |         |
|                         | Reviewel        |                    | Assigned Revie      | wers                                  |                                    |                                                   |                  |                   |                                    |         |
|                         | 1               | 2                  | 3                   |                                       |                                    |                                                   | Nam              | ne/Email/Expertie | s search                           | Reset   |
|                         | Edit Fi         | rst Name           | Complete<br>Reviews | d<br>Declined                         | Last Review<br>Date                | Email Address                                     | H-Inde           | x Expertise       | Affiliation Ad                     | tion    |
| (4) 🗕                   | Dr.             | . M Liaquat khan   | 1                   | 0                                     | 2017-06-23                         | beena@ddtwc.com                                   | Univ<br>Florence |                   | Affiliation                        | Assign  |
| Open Chat 🗨             | Dr.             | . Hera Alam        | 1                   | 0                                     | 2017-07-21                         | hera@testingtesting.com                           | Pakistan         |                   | Affiliation                        | Assign  |
|                         | Dr.             | . Sample user      | 1                   | 0                                     | 2017-08-08                         | bbb@testingce.org                                 | 5                | ٩                 | Affiliation                        | Assign  |
|                         | Dr.             | . Azhar dfgdfgdf   | 0                   | 2                                     | -                                  | azhar@testingbenthamscience.com                   | 12               | D                 | Affiliation                        | Assign  |
|                         |                 | . Hilal            | 7                   | 0                                     | 2018-02-08                         | hilal@testingxolva.net                            | 12               |                   |                                    |         |
|                         | 2 DI.           |                    |                     | , , , , , , , , , , , , , , , , , , , |                                    |                                                   |                  | Q                 | Affiliation                        | issign  |
|                         | Dr.             | . Jalil ur rahman  | 0                   | 0                                     |                                    | jalilur123@testinggmail.com                       | 12               | Q                 | Affiliation                        | Assign  |
|                         | Dr.             | . Duaba Hydri test | 0                   | 0                                     |                                    | duaba@testingabc.com                              | 5                | ۵                 | Affiliation                        | Assign  |
|                         | 🖄 Dr.           | Noureen Azhar      | 0                   | 0                                     |                                    | noureen@testingabc.com                            | 12               | ٩                 | Affiliation                        | Assign  |
|                         | Dr.             | . Hilal            | 0                   | 0                                     | -                                  | hilal@testingbenthamscience.org                   | 5                | ۵                 | Affiliation                        | Assign  |
|                         | Dr.             | . Mariam           | 3                   | 0                                     | 2017-10-06                         | mariam@testingbenthamopen.com                     | 12               | ٩                 | Affiliation                        | Assign  |
|                         |                 |                    |                     |                                       |                                    |                                                   |                  | cancel th         | ne review                          |         |
|                         |                 |                    |                     |                                       | 1 2                                | 3 4 >                                             |                  |                   |                                    |         |
|                         | REVIEWER'S      | COMMENTS AWAIT     | ED                  |                                       |                                    |                                                   | (                | 8                 | $\begin{pmatrix} 10 \end{pmatrix}$ |         |
|                         | NAME            | Total Days         | H-INDEX             | REQUEST DATE                          |                                    | ATE DUE DATE CONFIRM                              |                  | AC TION           |                                    |         |
|                         | deen williams   | 0<br>5 0           | 22                  | Feb 20,2018<br>Feb 20,2018            | Feb 20,2018                        | Mar 07,2018 Feb 20                                | 2018             | Confirm Cance     | Send Reminder                      | nder    |
|                         | REVIEWER'S      | COMMENTS REC       | EIVED               |                                       | Cancel the assigned review         | 7er (12)                                          | (                | 11                |                                    |         |
|                         | NAME            | H-INDEX            | CONFIRM             | I DATE COI                            | MPLETE DATE                        | RECOMMENDATION                                    | s                | UBMITTED BY       | COMME                              | NTS     |
|                         | Aisha khan      | 25                 | Feb 20,3            | 2018                                  | Feb 20,2018                        | Accepted with minor changes                       | Wi               | illiam Smith      | comments                           | 3       |
|                         |                 | REVIEWERS          | JEST <u>DATE</u>    |                                       | REGRETTE                           | (13) I<br>D DATE                                  | RE               |                   | (14)                               |         |
|                         | Ayaan Ali       | Feb 20             | ,2018               |                                       | Feb 20,2018                        |                                                   | U                | ser Declined      | 15                                 |         |
|                         | Waiting         | for Review         |                     |                                       |                                    |                                                   |                  |                   | Mark As Co                         | mpleted |
|                         | Last D          | ecision:           | none                |                                       |                                    |                                                   |                  |                   | 16                                 |         |
|                         |                 |                    |                     |                                       |                                    |                                                   |                  |                   |                                    |         |
| Open Chat 🗨             |                 |                    |                     | if you have for                       | Copyright 2<br>ound any system rel | 2018 © JMS.<br>ated bug, feel free to report Here |                  |                   |                                    |         |
|                         |                 |                    |                     |                                       |                                    |                                                   |                  |                   |                                    |         |
|                         |                 |                    |                     | Fi                                    | g (13a)                            |                                                   |                  |                   |                                    |         |
|                         |                 |                    |                     |                                       |                                    |                                                   |                  |                   |                                    |         |
|                         |                 |                    |                     |                                       |                                    |                                                   |                  |                   |                                    |         |

|                                                                                                    | Title, Refrence Numi                                                                                                    | ber or Author Name                                                                                                    |                                                                                                    |                                                                                                    |                                                                                                    |                                                                                                    |                                                                                                    | ¢ ≡ ⊈                                                                                        |
|----------------------------------------------------------------------------------------------------|----------------------------------------------------------------------------------------------------|----------------------------------------------------------------------------------------------------|----------------------------------------------------------------------------------------------------|----------------------------------------------------------------------------------------------------|----------------------------------------------------------------------------------------------------|----------------------------------------------------------------------------------------------------|----------------------------------------------------------------------------------------------------|----------------------------------------------------------------------------------------------|
| William Smith<br>• Online                                                                                                    | ACTIVE REVIEWE                                                                                                    | ERS Self Review                                                                                                    | I Reviewers                                                                                                    | -                                                                                                    |                                                                                                    |                                                                                                    | Enter the<br>Emai                                                                                                    | reviewer's<br>il here                                                                        |
| EIC Portal >                                                                                                    |                                                                                                    |                                                                                                    |                                                                                                    |                                                                                                    |                                                                                                    |                                                                                                    |                                                                                                    | *                                                                                            |
| Notifications                                                                                                    | Show 5 V                                                                                                    | entries                                                                                                    |                                                                                                    |                                                                                                    |                                                                                                    |                                                                                                    | Search:                                                                                                    |                                                                                              |
| Support                                                                                                    | First ↓†<br>Name                                                                                                    | Role                                                                                                    | Completed<br>Reviews                                                                                                    | lt l<br>Declined                                                                                                    | Last Review                                                                                                    | l)<br>Email Address                                                                                                    | H- if<br>Index Affili                                                                                                    | 네 네<br>ation Action                                                                          |
| User Manuals                                                                                                    | Dr. Nigel Greig                                                                                                    | Associate Editor                                                                                                    | 0                                                                                                    | 0                                                                                                    |                                                                                                    | greign@testingtsstmvx.grc.nia.nih.gov                                                                                                    | / 12 Affilia                                                                                                    | ation Assign                                                                                 |
|                                                                                                    | Dr. Martin Farlow                                                                                                    | Associate Editor                                                                                                    | 1                                                                                                    | 0                                                                                                    | 2018-01-22                                                                                                    | mfarlow@testingtsstiupui.edu                                                                                                    | 12 Affilia                                                                                                    | ation Assign                                                                                 |
|                                                                                                    | Dr. George Perry                                                                                                    | Associate Editor                                                                                                    | 0                                                                                                    | 0                                                                                                    |                                                                                                    | perry2500@testingtsstgmail.com                                                                                                    | Affili                                                                                                    | ation Assign                                                                                 |
|                                                                                                    | Dr. A. Cuello                                                                                                    | Editorial Advisory<br>Board                                                                                                    | 0                                                                                                    | 0                                                                                                    | -                                                                                                    | accuello@testingtsstpharma.mcgill.ca                                                                                                    | 34 Affilia                                                                                                    | ation Assign                                                                                 |
|                                                                                                    | Dr. aisha khan                                                                                                    | Editorial Advisory<br>Board                                                                                                    | 0                                                                                                    | 0                                                                                                    | -                                                                                                    | aisha@testingxolva.com                                                                                                    | Affilia                                                                                                    | ation Assign                                                                                 |
|                                                                                                    | Showing 1 to 5 of 54                                                                                                    | 4 entries                                                                                                    |                                                                                                    |                                                                                                    |                                                                                                    | Previous                                                                                                    | 1 2 3 4                                                                                                    | 5 11 Next                                                                                    |
|                                                                                                    |                                                                                                    |                                                                                                    |                                                                                                    |                                                                                                    |                                                                                                    |                                                                                                    |                                                                                                    |                                                                                              |
|                                                                                                    | The File File Control of the last                                                                                                    |                                                                                                    |                                                                                                    |                                                                                                    |                                                                                                    |                                                                                                    |                                                                                                    |                                                                                              |
| Duran Obat<br>IMS<br>red by Bentham                                                                                                    | NAME                                                                                                    | Total Days H-                                                                                                    | INDEX REQUES                                                                                                    | Fig (                                                                                                    | ERWAY DATE                                                                                                    | DUE DATE CONFIRM DATE                                                                                                    | ACTION                                                                                                    | <b>A</b> P                                                                                   |
| VMS<br>William S<br>William S<br>S.No J                                                                                                    | NAME<br>inblad (Reviewe<br>ournal Ref No.                                                                                                    | Total Days H-<br>er-History)<br>H-Index                                                                                                    | NDEX REQUES                                                                                                    | T DATE UNDI<br>Fig (<br>ed on Confi                                                                                                    | ERWAY DATE I<br>13b)<br>irmed on Cor                                                                                                    | DUE DATE CONFIRM DATE                                                                                                    | ACTION<br>Assigned by                                                                                                    | <b>▲</b> ₽                                                                                   |
| MS<br>ed by Bentham<br>William S<br>Onine<br>I T                                                                                                    | INAME<br>inblad (Reviewe<br>ourna) Ref No.<br>OPAINU BMS-TOPA<br>HT1-1                                                                                                    | Total Days H-<br>                                                                                                    | NDEX REQUES                                                                                                    | T DATE UNDI<br>Fig (<br>ed on Confi<br>12-2018                                                                                                    | I3b)                                                                                                    | DUE DATE CONFIRM DATE                                                                                                    | ACTION<br>Assigned by                                                                                                    | × P                                                                                          |
| William S<br>William S<br>Conine<br>Conine | INAME<br>IIIIIIIIIIIIIIIIIIIIIIIIIIIIIIIIIIII                                                                                                    | Total Days H-<br>                                                                                                    | NDEX         REQUES           x         Status         Assign           x         Not         16-1           Accept         16-1                                                                                                    | t DATE UNDI<br>Fig (<br>ed on Confi<br>12-2018                                                                                                    | irmed on Cor<br>1                                                                                                    | DUE DATE     CONFIRM DATE       mpleted on     Time Taken           16-02-2018     2 Minutes                                                                                                    | ACTION<br>Assigned by<br>review manager                                                                                                    | × -                                                                                          |
| Composition Cloud Composition Cloud Composition                                                                                                    | INAME<br>Inblad (Reviewe<br>ournal Ref No.<br>OPAILU BMS-TOPA<br>HT1-1<br>AR BMS-CAR-                                                                                                    | Total Days H-<br>er-History)<br>H-Index<br>2017-74 34                                                                                                    | NDEX         REQUES           Status         Assigned           Not         16-1           Accept         16-1           Assigned         Assigned                                                                                                    | TDATE UND<br>Fig (<br>ed on Confi<br>22-2018 2<br>22-2018 2<br>20-2018 2<br>20-2018 2<br>20-2018 2<br>20-2018                                                                    | irmed on Cor<br>13b)<br>control to the test of the test of test of test of                                                                                                    | DUE DATE     CONFIRM DATE       mpleted on     Time Taken           16-02-2018     2 Minutes                                                                                                    | ACTION<br>Assigned by<br>review manager<br>Export History                                                                                                    |                                                                                              |
| MS<br>ed by Bentham<br>William S<br>Online<br>EIC Portal<br>Rotifications<br>Support<br>User Manuals                                                                                                    | NAME<br>inblad (Reviewe<br>ourna) Ref No.<br>OPAILU BIMS-TOPA<br>HTT-1<br>AR BIMS-CAR-<br>Show 5 v                                                                                                    | Total Days H-                                                                                                    | NDEX     REQUES       Status     Assign       Not     16-1       Accept     16-1       Accept     16-1       Accept     16-1                                                                                                    | t DATE UNDI<br>Fig (<br>ed on Confi<br>12-2018 2<br>12-2018 1<br>1 manuscri                                                                                                    | irmed on Cor<br>13b)<br>irmed on Cor<br>16-02-2018<br>ipt                                                                                                    | DUE DATE CONFIRM DATE mpleted on Time Taken                                                                                                    | ACTION<br>Assigned by<br>review manager<br>Export History<br>Search: b                                                                                                    | ×                                                                                            |
| William S<br>• Online<br>EIC Portal<br>Notifications<br>Support<br>User Manuals                                                                                                    | NAME<br>inblad (Reviewe<br>ourna) Ref No.<br>OPAILU BMS-TOPA<br>HT1-1<br>AR BMS-CAR:<br>Show 5 V<br>First 1<br>Name                                                                                                    | Total Days H-                                                                                                    | NDEX REQUES                                                                                                    | TDATE UNDI<br>Fig (<br>ed on Confi<br>12-2018 1<br>12-2018 1<br>12-2018 1<br>1<br>1 manuscri<br>1<br>1 manuscri                                                                                                    | ERWAY DATE<br>13b)<br>irmed on Cor<br>16-02-2018<br>ipt<br>Last Review<br>Date                                                                                                    | DUE DATE CONFIRM DATE                                                                                                    | ACTION<br>Assigned by<br>review manager<br>Export History<br>Search: b<br>H<br>ex Affiliation                                                                                                    | × P<br>engt winblad@testingts                                                                |
| Course Clored C<br>MS<br>ed by Bentham<br>William S<br>Onine<br>EIC Portal<br>Rotifications<br>Support<br>User Manuals                                                                                                    | NAME<br>inblad (Reviewe<br>ournat Ref No.<br>opanu BMS-TOPA<br>HT1-1<br>AR BMS-CAR-<br>BMS-CAR-<br>Show 5 <b>v</b><br>First T<br>Name<br>Dr. Bengt<br>Winblad                                                               | Total Days H-<br>H-Index<br>H-Index<br>H-Index<br>ANJ-2018-<br>34<br>2017-74<br>34<br>2017-74<br>2017-74<br>2017-74<br>2017 | NDEX     REQUES       Status     Assigned       Not     16-1       Accept     16-1       Accept     16-1       Accept     16-1       Assigned     16-1       Accept     16-1       Accept     16-1       Accept     16-1       Accept     16-1       Accept     16-1       Accept     16-1       Accept     16-1       Accept     16-1       Accept     16-1       Accept     16-1                                                                                                    | TDATE UNDI<br>Fig (<br>ed on Confi<br>22-2018 2<br>1 manuscri<br>1 manuscri<br>20-2018 2<br>2-2018 2<br>2-20 | ERWAY DATE<br>13b)<br>irmed on Cor<br>                                                                                                    | DUE DATE CONFIRM DATE                                                                                                    | ACTION<br>Assigned by<br>review manager<br>Export History<br>Search: b<br>Affiliation<br>Affiliation                                                                                                    | Action                                                                                       |
| Course Clored                                                                                                    | NAME<br>inblad (Reviewe<br>ourna) Ref No.<br>OPAILU BMS-TOPA<br>HTT-1<br>AR BMS-CAR:<br>BMS-CAR:<br>Show 5 V<br>First 1<br>Name<br>Dr. Bengt<br>Winblad<br>Showing 1 to 1 of 1                                              | Total Days H-                                                                                                    | NDEX     REQUES       Status     Assigned       Not     16-1       Accept     16-1       Accept     16-1       Accept     16-1       Accept     16-1       Accept     16-1       Accept     16-1       Accept     16-1       Accept     16-1       Accept     16-1       Accept     16-1       Accept     16-1       I     1       total entries)     1                                                                                                    | T DATE UNDI<br>Fig (<br>ed on Confi<br>12-2018 1<br>12-2018 1<br>12-201                                                                   | ERWAY DATE<br>13b)<br>irmed on Cor<br>ience Cor<br>ibc2-2018 I<br>ipt<br>Last Review<br>2018-02-16                                                                                                    | DUE DATE CONFIRM DATE  mpleted on Time Taken                                                                                                    | ACTION<br>Assigned by<br>review manager<br>Export History<br>Search: b<br>Affiliation                                                                                                    | Action<br>Already Assigned<br>View History<br>Previous 1 Nex                                 |
| MS<br>ed by Bentham<br>Onine<br>EIC Portal<br>Notifications<br>Support<br>User Manuals                                                                                                    | NAME<br>inblad (Reviewe<br>ourna) Ref No.<br>OPAILU BMS-TOPA<br>HT1-1<br>AR BMS-CAR:<br>BMS-CAR:<br>Minore Caracteristic<br>Show 5 •<br>First 1<br>Name<br>Dr. Bengt<br>Winblad<br>Showing 1 to 1 of 1                      | Total Days H-                                                                                                    | NDEX     REQUES       Status     Assigned       Not     16-1       Accept     16-1       Accept     16-1       Accept     16-1       Accept     16-1       Accept     16-1       Accept     16-1       Accept     16-1       Accept     16-1       Accept     16-1       Accept     16-1       I     1       total entries)     1                                                                                                    | T DATE UNDI<br>Fig (<br>ed on Confi<br>22-2018 3<br>22-2018 3<br>22-2018 3<br>22-2018 3<br>20-2019 3<br>20-2019 3<br>20-200                                                                   | ISD<br>Last Review<br>2018-02-16                                                                                                    | DUE DATE CONFIRM DATE  mpleted on Time Taken                                                                                                    | ACTION<br>Assigned by<br>review manager<br>Export History<br>Search: b<br>Affiliation                                                                                                    | Action<br>Already Assigned<br>View History<br>Previous 1 Nex                                 |
| Come Obel                                                                                                    | NAME<br>inblad (Reviewe<br>ournal Ref No.<br>OPAILU BMS-TOPA<br>HTT-1<br>AR BMS-CAR:<br>Show 5 V<br>First 1<br>Name<br>Dr. Bengt<br>Winblad<br>Showing 1 to 1 of 1<br>REVIEWERS UNDI                                        | Total Days H-                                                                                                    | NDEX     REQUES       Status     Assigned       Not     16-1       Accept     16-1       Accept     16-1       Accept     16-1       Accept     16-1       Accept     16-1       Accept     16-1       Accept     16-1       Accept     16-1       Accept     16-1       I     I       total entries)     I                                                                                                    | TDATE UNDI<br>Fig (<br>ed on Confi<br>12-2018 1<br>12-2018 1<br>12-2018 1<br>1<br>1<br>1<br>1<br>1<br>1<br>1<br>1<br>1<br>1<br>1<br>1<br>1<br>1<br>1<br>1<br>1<br>1                                                                                                    | ERWAY DATE<br>13b)<br>irmed on Cor<br>ience Cor<br>ibc:2:018 Cor<br>2018-02-16 Cor<br>Cor<br>Cor<br>Cor<br>Cor<br>Cor<br>Cor<br>Cor                                                                                                    | DUE DATE CONFIRM DATE                                                                                                    | ACTION Action Action Action Action Action Action                                                                                                    | Action<br>Already Assigned<br>View History<br>Previous 1 Nex                                 |
| Come Obel                                                                                                    | NAME<br>inblad (Reviewe<br>ournal Ref No.<br>OPAILU BMS-TOPA<br>HT1-1<br>AR BMS-CAR:<br>Show 5 V<br>First 1<br>Name<br>Dr. Bengt<br>Winblad<br>Showing 1 to 1 of 1<br>REVIEWERS UNDI<br>NAME<br>Sonia khan                  | Total Days     H-       X-History)     H-Index       NNJ-2018-     34       2017-74     34       2017-74     34       2017-74     34       2017-74     34       2017-74     34       2017-74     34       2017-74     34       2017-74     34       2017-74     34       2017-74     34       2017-74     34       2017-74     34       2017-74     34       2017-74     34       2017-74     34       2017-74     34       2017-74     34       2017-74     34       2017-74     34       2017-74     34       2017-74     34       2017-74     34       2017-74     34       2017-74     34       2017-74     34       2017-74     34       2017-74     34       2017-74     34       2017-74     34       2017-74     34       2017-74     34       2017-74     34       2017-74     34       2017-74     34       2017-74     34       2017-74     34    <                                                                                                    | NDEX     REQUES       Status     Assigned       Not<br>Accept     16-1       Accept     16-1       Accept     16-1       Accept     16-1       Accept     16-1       Accept     16-1       Accept     16-1       Accept     16-1       Accept     16-1       Accept     16-1       Accept     16-1       I     I       I     I <td>T DATE UNDI<br/>Fig (<br/>ed on Confi<br/>22-2018 0<br/>12-2018 0<br/>1 manuscri<br/>1 manuscri<br/>0 0<br/>5 T DATE UNC<br/>0,2018 0</td> <td>ERWAY DATE<br/>13b)<br/>13b)<br/>imed on Cor<br/>1002-2018 100<br/>ipt<br/>2018-02-16 100<br/>Correction 100<br/>Correction 100<br/>Corre</td> <td>DUE DATE CONFIRM DATE   mpleted on Time Taken   Image: Image: I</td> <td>ACTION Assigned by review manager Export History Search: b Affiliation Affiliation Affiliation ACTION Review Form Cance</td> <td>Action<br/>Already Assigned<br/>Vew History<br/>Previous 1 Nex</td> | T DATE UNDI<br>Fig (<br>ed on Confi<br>22-2018 0<br>12-2018 0<br>1 manuscri<br>1 manuscri<br>0 0<br>5 T DATE UNC<br>0,2018 0                                                                                                    | ERWAY DATE<br>13b)<br>13b)<br>imed on Cor<br>1002-2018 100<br>ipt<br>2018-02-16 100<br>Correction 100<br>Correction 100<br>Corre | DUE DATE CONFIRM DATE   mpleted on Time Taken   Image: Image: I | ACTION Assigned by review manager Export History Search: b Affiliation Affiliation Affiliation ACTION Review Form Cance                                                                                                    | Action<br>Already Assigned<br>Vew History<br>Previous 1 Nex                                  |
| Conce Chet                                                                                                    | NAME<br>inblad (Reviewe<br>ournal Ref No.<br>OPAINJ BMS-TOPA<br>HT1-1<br>AR BMS-CAR:<br>Show 5 V<br>First 1<br>Name<br>Dr. Bengt<br>Winblad<br>Showing 1 to 1 of 1<br>REVIEWERS UNDE<br>NAME<br>sonia khan<br>deen williame | Total Days H-<br>H-Index<br>H-Index<br>H-Index<br>H-Index<br>Autor and Autor and Autor                                                                                                    | NDEX     REQUES       Status     Assigned       Not<br>Accept     16-1       Accept     16-1       Accept     16-1       Accept     16-1       Accept     16-1       Accept     16-1       Accept     16-1       Accept     16-1       Accept     16-1       Accept     16-1       Accept     16-1       Accept     16-1       I     I       I     I <td>TDATE UNDI<br/>Fig (<br/>ed on Confi<br/>22-2018 2<br/>22-2018 2<br/>1 manuscri<br/>1 manuscri<br/>2 Declined 2<br/>0<br/>5 TDATE UND<br/>5 TDATE UND<br/>5 TDATE UND<br/>5 TDATE UND<br/>5 TDATE UND<br/>5 TDATE UND<br/>5 TDATE UND<br/>5 TDATE UND<br/>5 TDATE UND<br/>5 TDATE UND</td> <td>ERWAY DATE<br/>13b)<br/>irmed on Cor<br/>icmed on Cor<br/>ibco:2018 I<br/>bco:2018 I<br/>2018-02-16 I<br/>Cor<br/>cor<br/>cor<br/>cor<br/>cor<br/>cor<br/>cor<br/>cor<br/>c</td> <td>DUE DATE CONFIRM DATE   mpleted on Time Taken   16-02-2018 2 Minules   16-02-2018 2 Minules   16-02-2018 34   bengt.winblad@testingtsstki.se 34   DUE DATE CONFIRM DATE   Mar 07,2018 Feb 20,2018</td> <td>ACTION ASSIGNED by review manager Export History Search b Affiliation Affiliation Affiliation Affiliation Affiliation Cancel Condition Cancel Condition Cancel</td> <td>Action<br/>Aready Assigned<br/>View History<br/>Previous 1 Nex<br/>Send Reminder<br/>and Reminder</td>                                                                                                    | TDATE UNDI<br>Fig (<br>ed on Confi<br>22-2018 2<br>22-2018 2<br>1 manuscri<br>1 manuscri<br>2 Declined 2<br>0<br>5 TDATE UND<br>5 TDATE UND<br>5 TDATE UND<br>5 TDATE UND<br>5 TDATE UND<br>5 TDATE UND<br>5 TDATE UND<br>5 TDATE UND<br>5 TDATE UND<br>5 TDATE UND                                                                                                    | ERWAY DATE<br>13b)<br>irmed on Cor<br>icmed on Cor<br>ibco:2018 I<br>bco:2018 I<br>2018-02-16 I<br>Cor<br>cor<br>cor<br>cor<br>cor<br>cor<br>cor<br>cor<br>c                                                                                                    | DUE DATE CONFIRM DATE   mpleted on Time Taken   16-02-2018 2 Minules   16-02-2018 2 Minules   16-02-2018 34   bengt.winblad@testingtsstki.se 34   DUE DATE CONFIRM DATE   Mar 07,2018 Feb 20,2018                                                                                                    | ACTION ASSIGNED by review manager Export History Search b Affiliation Affiliation Affiliation Affiliation Affiliation Cancel Condition Cancel Condition Cancel | Action<br>Aready Assigned<br>View History<br>Previous 1 Nex<br>Send Reminder<br>and Reminder |
| Conce Chert                                                                                                    | NAME<br>inblad (Reviewe<br>ourna' Ref No.<br>OPAINI BMS-TOPA<br>HT1-1<br>AR BMS-CAR-<br>Show 5<br>First<br>Name<br>Dr. Bengt<br>Winblad<br>Showing 1 to 1 of 1<br>REVIEWERS UNDE<br>NAME<br>sonia khan<br>deen williams     | Total Days H-<br>H-Index<br>H-Index<br>H-Index<br>H-Index<br>Automatical advisory<br>Board Advisory<br>Board Advisory<br>Board Advisory<br>Board Advisory<br>Board Advisory<br>Board Advisory<br>H-Index<br>H-Index<br>H-Ind                                                     | NDEX     REQUES       Status     Assigned       Not<br>Accept     16-1       Accept     16-1       Acsigned     16-1       Assigned     16-1       Assigned     16-1       Accept     16-1       Accept     16-1       Accept     16-1       Assigned     16-1       Assigned     16-1                                                                                                    | T DATE     UNDI       Fig (       ed on     Confi       22-2018     22-2018       22-2018     22-2018       1     Declined       0     20-2018       0     20-2018       0     20-2018       0     20-2018       0     20-2018       0     20-2018       0     20-2018       10-2018     20-2018       12-2018     20-2018       12-2018     20-2018       12-2018     Fig (1)                                                                                                    | ERWAY DATE 13b)  imed on Cor ibut con con con con con con con con con con                                                                                                    | DUE DATE CONFIRM DATE   mpleted on Time Taken   16-02-2018 2 Minutes   16-02-2018 2 Minutes   16-02-2018 34   bengt.vinblad@testingtsstki.se 34   0 1   0 1   0 1   0 1   0 1   0 1   0 1   0 1   0 1   0 1   0 1   0 1   0 1   0 1   0 1   0 1   0 1   0 1   0 1                                                                                                    | ACTION<br>Assigned by<br>review manager<br>Export History<br>Search: b<br>Search: b<br>Affiliation<br>Affiliation<br>Affiliation<br>Affiliation<br>Affiliation<br>Cancer<br>Construct Cancer Cancer                                                                                                    | Action Already Assigned Vew History Previous 1 Nex                                           |

| JIVIS ≡<br>rered by Bentham | Title, Refrence Number or A | uthor Name     |                  |                     |                                                | ٩          |           |                | 29 <b>–</b>  |
|-----------------------------|-----------------------------|----------------|------------------|---------------------|------------------------------------------------|------------|-----------|----------------|--------------|
| William Smith<br>Online     | Assigned Reviewers          | 3              |                  |                     |                                                |            |           |                |              |
| EIC Portal >                | Summary Submiss             | ion Files Revi | iew Handling Edi | itor Assignment     | Peer Review Process History Submis             | sion Notes |           |                |              |
| Notifications               | BMS-CAR-20                  | 18-37          |                  |                     |                                                |            |           |                |              |
| User Manuals                |                             |                |                  |                     |                                                |            |           |                |              |
|                             |                             |                |                  |                     |                                                |            | Name/E    | mail/Experties | search Rese  |
|                             | First Name                  | Completed Re   | views Declined   | Last Review Da      | te Email Address                               | H-Index    | Expertise | Affiliation    | Action       |
|                             | DI. Wallan                  | 5              | Ū                | 2017-10-00          | manamigresungbenmannopen.com                   | 12         | Q         | Affiliation    | View History |
|                             | Dr. Ambreen khan            | 0              | 0                | -                   | ambreen@testingbenthamscience.org              | 12         | ۵         | Affiliation    | View History |
|                             | Dr. sana                    | 0              | 0                | -                   | sana@testingbenthamopen.com                    | 12         | ٥         | Affiliation    | View History |
|                             | Dr. sadia Meer              | 9              | 1                | 2018-02-08          | sadia@testingabc.com                           | 12         | Q         | Affiliation    | View History |
| Open Chat 🗬                 | Dr. hjkhj ghfghf            | 1              | 0                | 2017-09-13          | khjkhjk@testingdsgsdg.com                      | 12         | D         | Affiliation    | View History |
|                             | Dr. Sultan Darvesh          | 0              | 0                | -                   | sultan darvesh@testindtsstdal ca               | 12         | -         |                |              |
|                             |                             |                | ,                |                     |                                                |            | Q         | Affiliation    | View History |
|                             | Dr. Gad Marshall            | 1              | 0                | 2018-01-22          | gamarshall@testingtsstpartners.org             | 12         | Q         | Affiliation    | View History |
|                             | Dr. Lon Schneider           | 0              | 0                | -                   | lschneid@testingtsstusc.edu                    | 12         | ٩         | Affiliation    | View History |
|                             | Dr. Weihong Song            | 1              | 0                | 2018-02-01          | weihong@testingtsstexchange.ubc.ca             | 12         | Q         | Affiliation    | View History |
|                             | Dr. Agneta Nordberg         | 0              | 0                | -                   | ageneta.nordberg@testingtsstneurotec.ki.se     | 12         | D         | Affiliation    | View History |
|                             |                             |                |                  |                     |                                                |            |           |                |              |
|                             |                             |                |                  | <                   | 1 2 3 4 >                                      |            |           |                |              |
|                             |                             |                |                  |                     |                                                |            |           |                |              |
|                             |                             |                |                  |                     |                                                |            |           |                |              |
|                             |                             |                |                  | if you have found a | Copyright 2018 © JMS.                          |            |           |                |              |
| Open Chat 🗬                 |                             |                |                  | n you nave lound a  | ny system related buy, lee nee to report mere. |            |           |                |              |
|                             |                             |                |                  |                     |                                                |            |           |                |              |
|                             |                             |                |                  |                     | <b>`</b>                                       |            |           |                |              |
|                             |                             |                |                  | Fig (13a            | )                                              |            |           |                |              |
|                             |                             |                |                  |                     |                                                |            |           |                |              |
|                             |                             |                |                  |                     |                                                |            |           |                |              |
|                             |                             |                |                  |                     |                                                |            |           |                |              |
|                             |                             |                |                  |                     |                                                |            |           |                |              |
|                             |                             |                |                  |                     |                                                |            |           |                |              |
|                             |                             |                |                  |                     |                                                |            |           |                |              |

| ny Bentham Mai                                                                                                    | riam (Rev                                                                                   | iewer History) 🖊                                                                                                    | •                                                                        |                                                                                                  |             |                                                                                                    |                                                                                                  |                                     |                       | ×                                    |                              |
|----------------------------------------------------------------------------------------------------|---------------------------------------------------------------------------------------------|----------------------------------------------------------------------------------------------------|--------------------------------------------------------------------------|--------------------------------------------------------------------------------------------------|-------------|----------------------------------------------------------------------------------------------------|--------------------------------------------------------------------------------------------------|-------------------------------------|-----------------------|--------------------------------------|------------------------------|
| William S S.N                                                                                                    | lo Journa                                                                                   | I Ref No.                                                                                                    | H-Index                                                                  | Status /                                                                                         | Assigned on | Confirmed on                                                                                                    | Completed on                                                                                     | Time Taken                          | Assi                  | gned by                              | earch Re                     |
| 2 Portal                                                                                                    | CAR                                                                                         | JMS-CAR-2017-                                                                                                    | 12                                                                       | Accept                                                                                           | 29-02-2018  | 29-08-2017                                                                                                    | 29-08-2017                                                                                       | 28 Seconds                          | v                     | villiam Smith                        | Action                       |
| ifications 3                                                                                                    | CAR                                                                                         | HT11-1530                                                                                                    | 12                                                                       | Accent                                                                                           | 12-09-2017  | 12-09-2017                                                                                                    | 12-09-2017                                                                                       | 1 Minute                            |                       |                                      | View History                 |
| pport                                                                                                    | our                                                                                         | 1744                                                                                                    |                                                                          | Autopr                                                                                           | 2-03-2017   | 12-00-2017                                                                                                    | 12-00-2017                                                                                       |                                     |                       |                                      | View History                 |
| 4<br>er Manuals                                                                                                    | CAR                                                                                         | BMS-CAR-2017-<br>HT28-2206                                                                                                    | 12                                                                       | Accept                                                                                           | 06-10-2017  | 06-10-2017                                                                                                    | 06-10-2017                                                                                       | 29 Seconds                          |                       |                                      |                              |
|                                                                                                    |                                                                                             |                                                                                                    |                                                                          | Ass                                                                                              | signed ma   | nuscript                                                                                                    |                                                                                                  |                                     |                       | Export History                       | View History                 |
|                                                                                                    |                                                                                             |                                                                                                    |                                                                          |                                                                                                  |             |                                                                                                    |                                                                                                  |                                     |                       |                                      | View History                 |
|                                                                                                    |                                                                                             | Dr. hjkhj ghfghf 1                                                                                                    |                                                                          |                                                                                                  | 0 2017-09   | -13 khjkhjk                                                                                                    | @testingdsgsdg.com                                                                               | 12                                  | 0                     | Affiliation                          |                              |
|                                                                                                    |                                                                                             |                                                                                                    |                                                                          |                                                                                                  |             |                                                                                                    |                                                                                                  |                                     | <u>q</u>              |                                      |                              |
|                                                                                                    |                                                                                             | Dr. Sultan Darvesh 0                                                                                                    |                                                                          |                                                                                                  | 0           | sultan.da                                                                                                    | rvesh@testingtsstdal.ca                                                                          | 12                                  | ۵                     | Affiliation                          | View Histor                  |
|                                                                                                    |                                                                                             | Dr. Gad Marshall 1                                                                                                    |                                                                          |                                                                                                  | 0 2018-01   | -22 gamarsha                                                                                                    | all@testingtsstpartners.org                                                                      | 12                                  | ٩                     | Affiliation                          |                              |
|                                                                                                    |                                                                                             | Dr. Lon Schneider 0                                                                                                    |                                                                          |                                                                                                  | 0 -         | Ischneid@                                                                                                    | Directionissitusc.edu                                                                            | 12                                  |                       |                                      |                              |
| nan Ohat                                                                                                    |                                                                                             |                                                                                                    |                                                                          |                                                                                                  |             |                                                                                                    |                                                                                                  | -                                   | Q                     | Athliation                           | View History                 |
| MS ≡                                                                                                    | •                                                                                           | Title, Refrence Number or                                                                                                    | Author Na                                                                | me                                                                                               | -           | ig (13e)                                                                                                    |                                                                                                  | ٩                                   | )                     | ٠                                    |                              |
| MS =<br>william Smith                                                                                                    | •                                                                                           | Title, Refrence Number or                                                                                                    | Author Na                                                                | me                                                                                               |             | ig (136)                                                                                                    |                                                                                                  | ٩                                   |                       | •                                    | 9 F                          |
| MS<br>ed by Bentham<br>William Smith<br>Online                                                                                                    | •                                                                                           | Title, Refrence Number or                                                                                                    | Author Na                                                                | me                                                                                               | -           | ig (13e)                                                                                                    |                                                                                                  | ٩                                   |                       | •                                    |                              |
| William Smith<br>• Online<br>Reviewer Portal                                                                                                    |                                                                                             | Title, Refrence Number or<br>BIVIS-CAR-20<br>REVIEWERS UNDERWA                                                                                                    | Author Na<br>JT7-80                                                      | me                                                                                               | -           | ig (13e)                                                                                                    |                                                                                                  | ٩                                   | )                     | •                                    |                              |
| William Smith<br>Online Smith<br>Reviewer Portal<br>Guest Editor Portal<br>Author Dated                                                                                                    | >                                                                                           | Title, Refrence Number or<br>BIVIS-CAR-20<br>REVIEWERS UNDERWA<br>NAME Total                                                                                                    | Author Na<br>JTT7-80<br>Y<br>Days                                        | me                                                                                               | EX REQU     | Ig (ISE)                                                                                                    | UNDERWAY DATE                                                                                    | Q<br>DUE DAT                        | E                     |                                      | E F                          |
| MS =<br>William Smith<br>Online<br>Reviewer Portal<br>Guest Editor Portal<br>Author Portal<br>JM Portal                                                                                                    | ><br>><br>><br>>                                                                            | Title, Refrence Number or<br>BIVIS-CAR-20<br>REVIEWERS UNDERWA<br>NAME Total<br>REVIEWERS RECIEVED                                                                                                    | Author Na<br>DT7-80<br>Y<br>Days<br>COMMME                               | me                                                                                               | EX REQU     | Ig (ISE)                                                                                                    | UNDERWAY DATE                                                                                    | Q<br>DUE DAT                        | E                     | CONFIRM DA                           | TE ACT                       |
| William Smith         Online         William Smith         Online         Reviewer Portal         Guest Editor Portal         Author Portal         JM Portal         User Portal                                                                                                    | > > ><br>> ><br>> >                                                                         | Title, Refrence Number or<br>BIVIS-CAR-20<br>REVIEWERS UNDERWA<br>NAME Total<br>REVIEWERS RECIEVED<br>NAME H-II<br>sartis Mear                                                                                                    | Author Na<br>DITT-80<br>Y<br>Days<br>COMMME<br>NDEX                      | me<br>J<br>H-INDE<br>ENTS<br>CONFIE                                                              | EX REQU     |                                                                                                    | UNDERWAY DATE                                                                                    | Q<br>DUE DA1                        | E                     |                                      | TE ACT<br>COMMEN             |
| William Smith         Online         William Smith         Online         Reviewer Portal         Guest Editor Portal         JM Portal         User Portal         Iso Portal         Iso Portal                                                                                                    | ><br>><br>><br>><br>>                                                                       | Title, Refrence Number or       BIVIS-CAR-20       REVIEWERS UNDERWANNAME       NAME       Total       NAME       H-II       sadia Meer                                                                                                    | Author Na<br>DITT-80<br>Y<br>Days<br>COMMME<br>NDEX<br>25                | me<br>H-INDE<br>INTS<br>CONFII<br>Dec 2                                                          | EX REQUI    | EST DATE<br>COMPLETE DATE<br>Dec 22,2017                                                                                                    | UNDERWAY DATE<br>RECOMMENDA<br>Accepted with maje                                                | Q<br>DUE DA1<br>NTION<br>or changes | E<br>SUBM<br>review 1 | CONFIRM DA                           | TE ACT<br>COMMEN             |
| William Smith         • Online         • Online         Reviewer Portal         Guest Editor Portal         JM Portal         User Portal         User Portal         In Portal         In Portal <td>&gt;<br/>&gt;<br/>&gt;<br/>&gt;</td> <td>Title, Refrence Number or         BIVIS-CAR-20         REVIEWERS UNDERWA         NAME         VIEWERS RECIEVED         NAME         H-II         sadia Meer         REGRETTED REVIEWER</td> <td>Author Na<br/>JT7-8U<br/>Y<br/>Days<br/>COMMME<br/>NDEX<br/>25<br/>REQUES</td> <td>me<br/>H-INDE<br/>INTS<br/>CONFIJ<br/>Dec 2</td> <td>EX REQUI</td> <td></td> <td>UNDERWAY DATE RECOMMENDA Accepted with maj D DATE</td> <td>Q<br/>DUE DAT</td> <td>E<br/>SUBM<br/>review r</td> <td>CONFIRM DA</td> <td>TE ACT<br/>COMMEN<br/>comments</td>                                                                                                    | ><br>><br>><br>>                                                                            | Title, Refrence Number or         BIVIS-CAR-20         REVIEWERS UNDERWA         NAME         VIEWERS RECIEVED         NAME         H-II         sadia Meer         REGRETTED REVIEWER                                                                                        | Author Na<br>JT7-8U<br>Y<br>Days<br>COMMME<br>NDEX<br>25<br>REQUES       | me<br>H-INDE<br>INTS<br>CONFIJ<br>Dec 2                                                          | EX REQUI    |                                                                                                    | UNDERWAY DATE RECOMMENDA Accepted with maj D DATE                                                | Q<br>DUE DAT                        | E<br>SUBM<br>review r | CONFIRM DA                           | TE ACT<br>COMMEN<br>comments |
| Killiam Smith     Online     William Smith     Online     Online     Online     Smith     Online     Online     Onli | × × × × ×                                                                                   | Title, Refrence Number or<br>BIVIS-CAR-20<br>REVIEWERS UNDERWA<br>NAME Total<br>REVIEWERS RECIEVED<br>NAME H-II<br>sadia Meer<br>REGRETTED REVIEWER<br>NAME                                                                                                    | Author Na<br>JT7-8U<br>Y<br>Days<br>COMMME<br>NDEX<br>25<br>REQUES       | Me<br>H-INDE<br>ENTS<br>CONFIF<br>Dec 2                                                          | EX REQUI    | EST DATE<br>COMPLETE DATE<br>Dec 22,2017<br>REGRETTE                                                                                                    | UNDERWAY DATE RECOMMENDA Accepted with majo                                                      | Q<br>DUE DA1<br>VTION<br>or changes | E<br>SUBM<br>review r | CONFIRM DA                           | TE ACT<br>COMMEN<br>comments |
| Kission      William Smith     Onine     Milliam Smith     Onine     Milliam Smith     Onine     Milliam Smith     Milliam Smith      | 2<br>2<br>2<br>2<br>2<br>2<br>2<br>2<br>2<br>2<br>2<br>2<br>2<br>2<br>2<br>2<br>2<br>2<br>2 | Title, Refrence Number or<br>BIVIS-CAR-20<br>REVIEWERS UNDERWA<br>NAME Total<br>REVIEWERS RECIEVED<br>NAME H-II<br>sadia Meer<br>NAME H-II<br>sadia Meer<br>REGRETTED REVIEWER<br>NAME                                                                                        | Author Na<br>UTT/-80<br>Y<br>Days<br>COMMME<br>NDEX<br>25<br>S<br>REQUES | Me<br>H-INDE<br>INTS<br>CONFIE<br>Dec 2                                                          | EX REQUI    | EST DATE COMPLETE DATE Dec 22,2017 REGRETTE                                                                                                    | UNDERWAY DATE RECOMMENDA Accepted with maja D DATE empty                                         | Q<br>DUE DAT                        | E<br>SUBM<br>review f | CONFIRM DA                           | TE ACT<br>COMMEN<br>comments |
| William Smith         Online         William Smith         Online         Reviewer Portal         Guest Editor Portal         JM Portal         User Portal         IDashboard         IN New Submission         EIC Portal         E-PUB Portal         Notifications         Support                                                                                                    |                                                                                             | Title, Refrence Number or<br>BIVIS-CAR-ZU<br>REVIEWERS UNDERWA<br>NAME Total<br>REVIEWERS RECIEVED<br>NAME H-II<br>sadia Meer<br>NAME H-II<br>sadia Meer<br>REGRETTED REVIEWER<br>NAME                                                                                        | Y<br>Days<br>COMMME<br>NDEX<br>25<br>REQUES                              | Me<br>H-INDE<br>INTS<br>CONFII<br>Dec 2<br>ST DATE                                               | EX REQUI    | EST DATE       0         COMPLETE DATE       0         Dec 22,2017       0         Nith) on Dec 22,2017       0                                                                     | UNDERWAY DATE RECOMMENDA Accepted with maju D DATE empty                                         | Q<br>DUE DAT<br>ATION<br>or changes | E SUBM<br>review f    | CONFIRM DA                           | TE ACT<br>COMMEN             |
| William Smith         Online         William Smith         Online         Reviewer Portal         Guest Editor Portal         Author Portal         JM Portal         User Portal         IDashboard         New Submission         EIC Portal         E-PUB Portal         Notifications         Support         User Manuals                                                                                                    | ><br>><br>><br>><br>>                                                                       | Title, Refrence Number or         BIVIS-CAR-20         REVIEWERS UNDERWAR         NAME         VIEWERS RECIEVED         NAME         H-II         sadia Meer         REGRETTED REVIEWER         NAME         REGRETTED REVIEWER         Review Complet         Last Decision: | Author Na<br>DIT/-8U<br>Y<br>Days<br>COMMME<br>NDEX<br>25<br>REQUES      | me<br>H-INDE<br>INTS<br>CONFIF<br>Dec 2<br>ST DATE                                               | EX REQUI    | Ig (⊥SE)<br>EST DATE<br>COMPLETE DATE<br>De: 22,2017<br>h) on De: 22,2017<br>h) on De: 22,2017<br>h) on Jan 12,2018                                                                 | UNDERWAY DATE RECOMMENDA Accepted with maju D DATE empty:                                        | Q<br>DUE DAT                        | E<br>SUBM<br>review r | CONFIRM DA                           | TE ACT<br>COMMEN<br>comments |
| William Smith         Online         William Smith         Online         Reviewer Portal         Guest Editor Portal         JM Portal         User Portal         IDeshboard         New Submission         EIC Portal         E-PUB Portal         Notifications         Support         User Manuals                                                                                                    |                                                                                             | Title, Refrence Number or         BIVIS-CAR-20         REVIEWERS UNDERWA         NAME       Total         REVIEWERS RECIEVED         NAME       H-H         sadia Meer       H         REGRETTED REVIEWER       H-H         NAME       Last Decision:                         | Author Na<br>DIT/-8U<br>Y<br>Days<br>COMMME<br>NDEX<br>25<br>REQUES      | me<br>H-INDE<br>ENTS<br>CONFIE<br>Dec 2<br>ST DATE<br>Resubmit for<br>Revision Re<br>Revision Re | EX REQUI    | EST DATE       0         COMPLETE DATE       0         De: 22,2017       0         Nith) on De: 22,2017       0         h) on De: 22,2017       0         h) on Jan 12,2018       0 | UNDERWAY DATE RECOMMENDA Accepted with maja D DATE empty                                         | Q<br>DUE DAT<br>ATION<br>or changes | E SUBM<br>review n    | CONFIRM DA                           | TE ACT                       |
| William Smith<br>Online<br>William Smith<br>Online<br>Reviewer Portal<br>Guest Editor Portal<br>Author Portal<br>JM Portal<br>User Portal<br>Dashboard<br>New Submission<br>EIC Portal<br>E-PUB Portal<br>Votifications<br>Support<br>User Manuals                                                                                                    |                                                                                             | Title, Refirence Number or         BIVIS-CAR-20         REVIEWERS UNDERWA         NAME       Total         NAME       H-II         sadia Meer       H-II         NAME       H-II         REGRETTED REVIEWER       H-II         NAME       Last Decision:                      | Author Na<br>UT7-8U<br>Y<br>Days<br>COMMME<br>NDEX<br>25<br>REQUES       | me<br>H-INDE<br>ENTS<br>CONFIL<br>Dec 2<br>ST DATE<br>Resubmit for<br>Revision Re<br>Revision Re | EX REQUI    | EST DATE  COMPLETE DATE  De: 22,2017  nith) on De: 22,2017  nith) on De: 22,2017  nith) on Jan 12,2018  COpyrigh                                                                    | UNDERWAY DATE RECOMMENDA Accepted with maj D DATE empty                                          | Q<br>DUE DAT                        | E SUBM<br>review r    | CONFIRM DA AITTED BY manager W ROUND |                              |
| William Smith<br>Online Smith<br>Online Smith<br>Course Portal<br>Guest Editor Portal<br>JM Portal<br>User Portal<br>Dashboard<br>New Submission<br>EIC Portal<br>E-PUB Portal<br>Notifications<br>Support<br>User Manuals                                                                                                    |                                                                                             | Title, Refrence Number or         BIVIS-CAR-20         REVIEWERS UNDERWAA         NAME       Total         REVIEWERS RECIEVED         NAME       H-II         sadia Meer       H-II         sadia Meer       H-II         NAME       Last Decision:                           | Author Na<br>JIT/- 8U<br>Y<br>Days<br>COMMME<br>25<br>REQUES             | Me<br>H-INDE<br>INTS<br>CONFI<br>Dec 2<br>ST DATE                                                | EX REQUI    | Ig (LSE)<br>EST DATE<br>COMPLETE DATE<br>Dec 22,2017<br>Non Dec 22,2017<br>h) on Dec 22,2017<br>h) on Jan 12,2018<br>Copyrigh<br>ave found any system                               | UNDERWAY DATE RECOMMENDA Accepted with maje D DATE empty t 2018 © JMS. related bug, feel free to | Q<br>DUE DAT<br>ATION<br>or changes | E SUBM                | CONFIRM DA                           | TE ACT<br>COMMEN<br>COMMEN   |

On the EIC dashboard as shown in **Fig (2)**, by clicking on the "<u>Add Reviewer</u>" tab indicated by the red arrow '1' on the left panel of the page in **Fig (2)**, "<u>Add New</u> <u>Reviewer</u>" panel appears as shown in **Fig (13g)**, on this panel a new reviewer can be added. Fill all the given fields and click on the "<u>Save and Continue</u>" button to add the reviewer as shown in **Fig (13g)** 

| Powe | IMS<br>red by Bentham = | Title, Refrence Number of | Author Name              | ٩                        | 🛊 🗹 🖻 ö      |
|------|-------------------------|---------------------------|--------------------------|--------------------------|--------------|
|      | William Smith           | Add New Reviewe           | er                       |                          |              |
| θ    | Reviewer Portal >       | Journal :                 | Select Journal           | *                        | *            |
| θ    | Guest Editor Portal     | Suffix:                   | Mr. 🔻                    |                          | ~            |
| θ    | Author Portal >         | First Name:               | Enter first name         |                          |              |
| Θ    | JM Portal >             | Last Name:                | Enter last name          |                          | $\mathbf{i}$ |
| θ    | User Portal >           | Reviewer Emails           | Enter empil address      |                          |              |
| θ    | EIC Portal              | Reviewer Linan.           | Emer email address       |                          |              |
|      | Dashboard               | Expertise :               | Enter field of expertise |                          |              |
| θ    | E-PUB Portal            | H-Index :                 | Enter H-Index            |                          |              |
| ≘    | Notifications           | Affiliation:              | Enter affiliation        |                          |              |
|      | Support                 | Country:                  | Select Country           | v                        |              |
|      | User Manuals            | Address:                  | Enter address            |                          | 1            |
|      |                         |                           |                          |                          |              |
|      | Onne Okał 🔿             |                           | Fig (13g)                | Gancei Save & Continue - |              |
|      |                         |                           |                          |                          |              |
|      |                         |                           |                          |                          |              |
|      |                         |                           |                          |                          |              |
|      |                         |                           |                          |                          |              |
|      |                         |                           |                          |                          |              |
|      |                         |                           |                          |                          |              |
|      |                         |                           |                          |                          |              |
|      |                         |                           |                          |                          |              |
|      |                         |                           |                          |                          |              |
|      |                         |                           |                          |                          |              |
|      |                         |                           |                          |                          |              |

# 7.6 History

By clicking on the history tab on Fig (13a), all the event logs and emails log history appear as shown in Fig (14).

| JMS<br>Powered by Bentham ≡                        | Title, Refrence Number or Aut                         | nor Name                                                                |                                                                        | ٩                | ¢ | Ē | Ģ |
|----------------------------------------------------|-------------------------------------------------------|-------------------------------------------------------------------------|------------------------------------------------------------------------|------------------|---|---|---|
| William Smith<br>• Online a                        | Manuscript Details                                    |                                                                         |                                                                        |                  |   |   |   |
| e EIC Portal                                       | Summary Submission                                    | n Files Review H                                                        | andling Editor Assignment Peer Review Process History                  | Submission Notes |   |   |   |
| <ul> <li>Notifications</li> <li>Support</li> </ul> | BMS-CAR-2018                                          | 3-145                                                                   |                                                                        |                  |   |   |   |
| User Manuals                                       |                                                       |                                                                         |                                                                        |                  |   |   |   |
|                                                    | Event Log                                             |                                                                         |                                                                        |                  |   |   |   |
|                                                    | User                                                  | date                                                                    | message                                                                |                  |   |   |   |
|                                                    | tooba Haider                                          | 12-06-2018                                                              | New Submission has been submitted by tooba Haider in this journal.     |                  |   |   |   |
| zendesk chat                                       | William Smith                                         | 12-06-2018                                                              | MANUSCRIPTS AWAITING FOR EIC APPROVAL                                  |                  |   |   |   |
|                                                    | William Smith                                         | 12-06-2018                                                              | MANUSCRIPT DECLINE                                                     |                  |   |   |   |
| Chat with us                                       | William Smith                                         | 12-06-2018                                                              | MANUSCRIPTS IN QC                                                      |                  |   |   |   |
|                                                    | William Smith                                         | 12-06-2018                                                              | EIC Approval decision has been taken by William Smith in this journal. |                  |   |   |   |
|                                                    | William Smith                                         | 12-06-2018                                                              | EIC Initial Scopic APPROVED decision has been taken.                   |                  |   |   |   |
| Type your message here 🔶                           |                                                       |                                                                         |                                                                        |                  |   |   |   |
|                                                    | Email Log                                             |                                                                         |                                                                        |                  |   |   |   |
|                                                    | User date mess                                        | age                                                                     |                                                                        |                  |   |   |   |
|                                                    | tooba 12- Referen<br>Haider 06- Submis<br>2018 Dear D | nce#: BMS-CAR-2018-145<br>ision Title: current drug targe<br>r. Haider, |                                                                        |                  |   |   |   |

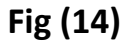

#### **8. AWAITING EIC DECISION**

By clicking on the EIC portal in **Fig (14)** indicated by red arrow **(a)**, the EIC dashboard appears as shown in **Fig (15a)**. On the EIC dashboard, by clicking on the **"Awaiting EIC Decision"** in **Manuscripts (General topic)**, the page shown in **Fig (15b)** appears.

This section in **Fig (15b)** contains manuscripts that have passed from the "<u>Cross</u> <u>Verification</u>" and "<u>Review</u>" process and the EIC has to take a decision as follows.

<u>Accept</u>: Once the EIC takes the **Accept** decision from the drop-down list as show in **Fig (15b)**, the manuscript proceeds to the Quality Assurance department for internal audit.

<u>**Revision Required</u>**: When the EIC takes the **Revision required** decision from the dropdown list as show in **Fig (15b)**, the manuscript proceeds for author's revision.</u>

**<u>Resubmit for Review</u>**: When the EIC takes the **Resubmit for review** decision from the dropdown list as show in **Fig (15b)**, the manuscript goes back to the Review process.

**Decline**: When the EIC takes a **Decline** decision from the drop-down list shown in **Fig (15b)**, an email page appears as shown in **Fig (15c)**. The EIC sends the Email to the author about the decision. The manuscript proceeds to the same department for internal audit.

| JM              | S ≡                  | Title, Refrence Num | ber or Author Name |                 |                                       | ٩                   | P                  | P | ē |
|-----------------|----------------------|---------------------|--------------------|-----------------|---------------------------------------|---------------------|--------------------|---|---|
| Powered by      | Bentham              | CAR                 | JMS-CAR-2017-1005  | Jun 13,2017     | Test Anicle by Aznar on 13 Jun - 2017 |                     |                    |   |   |
|                 | Villiam Smith        | CAR                 | JMS-CAR-2017-1232  | Aug 07,2017     | First submission                      |                     | EIC Initial Scopic |   |   |
| •               |                      | CAR                 | JMS-CAR-2017-1258  | Aug 10,2017     | sidra faisal                          |                     | EIC Initial Scopic |   |   |
| Revie           | wer Portal >         |                     |                    |                 |                                       |                     |                    |   |   |
| <b>O</b> Guest  | t Editor Portal >    |                     |                    | 2               | 3 4 0 6 7 8 9 >                       |                     |                    |   |   |
| <b>e</b> Autho  | r Portal >           |                     |                    |                 |                                       |                     |                    |   |   |
| e JM Po         | ortal >              | Manuscripts         | i (General Topic)  | Manuscript      | ts (Thematic Issues)                  | In House Activit    | ies                |   |   |
| <b>O</b> User F | Portal >             |                     |                    |                 |                                       |                     |                    |   | - |
| e EIC P         | <sup>i</sup> ortal v | VIEW ALL MAN        | JSCRIPTS           | 168 VIEW ALL MA | NUSCRIPTS 10                          | MANUSCRIPT IN QA    |                    | 2 | 4 |
| <b>s:</b> Da    | shboard              | FIC INITIAL APP     | PROVAL             | ACCEPTED PE     |                                       | PUBLISHED           |                    |   |   |
| ₫ Ad            | ld Review            | LIGHTINEFUT         | NO ME              |                 |                                       |                     |                    |   | - |
| <b>0</b> QC P   | ortal >              | MANUSCRIPT IN       | N QC               | 48 MANUSCRIPT   | IN REVIEW                             | 6 ARCHIVES (AWAITIN | G)                 | 6 | 9 |
| O QA PO         | ortal                |                     |                    |                 |                                       |                     |                    |   |   |
| e E-PUE         | B Portal >           | MANUSCRIPT IN       | NREVIEW            | 58 AWAITING EIC | DECISION                              | 2 ARCHIVED          |                    | 9 | 0 |
| e Revie         | w Portal >           |                     |                    |                 |                                       |                     |                    |   |   |
| E Notific       | ations               | AWAITING EICL       | DECISION           | AWAITING FO     | RREVISION                             | 3                   |                    |   |   |
| Suppo           | ort                  | AWAITING FOR        | REVISION           | EIC INITIAL AP  | PPROVAL 4                             | 9                   |                    |   |   |
| User 1          | Manuals              |                     |                    | MANUSCRIPT      |                                       | 3                   |                    |   |   |

Fig (15a)

| vered by Eureka                                       | Title, Refrence Number or Author N                                                                                                    | Name                                                                                                    |                                                                                                    |                                                                                                    | ٩                                                                                                    | <b>↓ ₽</b>                                                                                                    |
|-------------------------------------------------------|----------------------------------------------------------------------------------------------------|----------------------------------------------------------------------------------------------------|----------------------------------------------------------------------------------------------------|----------------------------------------------------------------------------------------------------|----------------------------------------------------------------------------------------------------|----------------------------------------------------------------------------------------------------|
| Beena Xolva<br>• Online                               | Manuscript Details                                                                                                    |                                                                                                    |                                                                                                    |                                                                                                    |                                                                                                    |                                                                                                    |
| Reviewer Portal >                                     | Summary Submission F                                                                                                    | Files Review                                                                                                    | Handling Editor Assignment                                                                                                    | Peer Review Process History                                                                                                    | Submission Notes                                                                                                    |                                                                                                    |
| User Portal >                                         | BMS-CAR-2018                                                                                                    | -59                                                                                                    |                                                                                                    |                                                                                                    |                                                                                                    |                                                                                                    |
| <ul> <li>Dashboard</li> <li>New Submission</li> </ul> |                                                                                                    |                                                                                                    |                                                                                                    |                                                                                                    |                                                                                                    |                                                                                                    |
| EIC Portal >                                          | Submission Type:<br>Running Head:                                                                                                    |                                                                                                    | Research Article                                                                                                    |                                                                                                    |                                                                                                    |                                                                                                    |
| Handling Editor                                       | Title:                                                                                                    |                                                                                                    | test sub. 17 April                                                                                                    |                                                                                                    |                                                                                                    |                                                                                                    |
| Notifications                                         | Abstract:                                                                                                    |                                                                                                    | View Abstract                                                                                                    |                                                                                                    |                                                                                                    |                                                                                                    |
| Support                                               | Keywords:<br>Quick Track:                                                                                                    |                                                                                                    | hkhjkhk                                                                                                    |                                                                                                    |                                                                                                    |                                                                                                    |
| User manuals                                          | Submitted Date:                                                                                                    |                                                                                                    | 17 Apr,2018                                                                                                    |                                                                                                    |                                                                                                    |                                                                                                    |
|                                                       | Actual Submission Date: 5                                                                                                    |                                                                                                    | Actual Daviaian Data: *                                                                                                    | Actual Accortance Dat                                                                                                    |                                                                                                    |                                                                                                    |
|                                                       | MM/DD/YYYY                                                                                                    |                                                                                                    | MM/DD/YYYY                                                                                                    | MM/DD/YYYY                                                                                                    | Ad                                                                                                    | d                                                                                                    |
| Open Chat 🗨                                           |                                                                                                    |                                                                                                    |                                                                                                    |                                                                                                    |                                                                                                    | -                                                                                                    |
|                                                       | Author Details                                                                                                    | Last Name                                                                                                    | Field of Expertise                                                                                                    | Email Add                                                                                                    | ress                                                                                                    | Affiliations                                                                                                    |
|                                                       | beena                                                                                                    | ashdar                                                                                                    | abc                                                                                                    | beena@bentf                                                                                                    | namscience.org                                                                                                    | Details 🗭                                                                                                    |
|                                                       | QC Decision                                                                                                    |                                                                                                    |                                                                                                    |                                                                                                    |                                                                                                    |                                                                                                    |
|                                                       | Verified (Green Zone) or                                                                                                    | n 2018-04-17                                                                                                    |                                                                                                    |                                                                                                    |                                                                                                    |                                                                                                    |
|                                                       | REVIEWER'S COMMENTS                                                                                                    | AWAITED                                                                                                    |                                                                                                    |                                                                                                    |                                                                                                    |                                                                                                    |
|                                                       | NAME Total                                                                                                    | Days H                                                                                                    | -INDEX REQUEST DA                                                                                                    | TE UNDERWAY D                                                                                                    | DUE DATE                                                                                                    | CONFIRM DATE                                                                                                    |
|                                                       | REVIEWER'S COMMENTS F                                                                                                    | RECEIVED                                                                                                    |                                                                                                    |                                                                                                    |                                                                                                    |                                                                                                    |
|                                                       | NAME                                                                                                    | H-INDEX                                                                                                    | CONFIRM DATE COMPLI                                                                                                    | ETE DATE RECOMMENDAT                                                                                                    | ION SUBMITTED                                                                                                    | BY COMMENTS                                                                                                    |
|                                                       | Sample user pharmacology                                                                                                    | 5                                                                                                    | Apr 17 2018 Apr 1                                                                                                    | 7 2018 Accepted with major                                                                                                    | changes review manager                                                                                                    |                                                                                                    |
|                                                       | Sample user pharmacology                                                                                                    | 5                                                                                                    | Apr 17,2018 Apr 1                                                                                                    | 7,2018 Accepted with major                                                                                                    | changes review manager                                                                                                    | View Comments                                                                                                    |
|                                                       | Sample user pharmacology REGRETTED REVIEWERS                                                                                                    | 5                                                                                                    | Apr 17.2018 Apr 1                                                                                                    | 7,2018 Accepted with major                                                                                                    | changes review manager                                                                                                    | View Comments                                                                                                    |
|                                                       | Sample user pharmacology REGRETTED REVIEWERS NAME RI                                                                                                    | 5<br>EQUEST DATE                                                                                                    | Apr 17.2018 Apr 1                                                                                                    | 7.2018 Accepted with major                                                                                                    | changes review manager                                                                                                    | View Comments                                                                                                    |
|                                                       | Sample user pharmacology REGRETTED REVIEWERS NAME RI                                                                                                    | 5<br>EQUEST DATE                                                                                                    | Apr 17.2018 Apr 1                                                                                                    | 7,2018 Accepted with major RETTED DATE empty                                                                                                    | changes review manager                                                                                                    | View Comments                                                                                                    |
|                                                       | Sample user pharmacology REGRETTED REVIEWERS A Bourious Computed                                                                                                    | 5<br>EQUEST DATE                                                                                                    | Apr 17.2018 Apr 1                                                                                                    | 7,2018 Accepted with major RETTED DATE empty                                                                                                    | changes review manager                                                                                                    | View Comments                                                                                                    |
|                                                       | Sample user pharmacology REGRETTED REVIEWERS A REVIEW Completed                                                                                                    | s<br>EQUEST DATE                                                                                                    | Apr 17.2018 Apr 1                                                                                                    | 7,2018 Accepted with major RETTED DATE empty                                                                                                    | changes review manager                                                                                                    | View Comments                                                                                                    |
|                                                       | Sample user pharmacology REGRETTED REVIEWERS NAME R  C Complete Last Decision:                                                                                                    | 5<br>EQUEST DATE<br>d ✓<br>Revision Re                                                                                                    | Apr 17.2018 Apr 1 REC quired (William Smith)                                                                                                    | 7,2018 Accepted with major RETTED DATE empty                                                                                                    | changes review manager                                                                                                    | OUND                                                                                                    |
|                                                       | Sample user pharmacology REGRETTED REVIEWERS NAME R  C Completed C Completed C Completed C Completed C C C C C C C C C C C C C C C C C C C                                                                                                    | 5<br>EQUEST DATE<br>d ✓<br>Revision Re<br>Choose                                                                                                    | Apr 17.2018 Apr 1 REG quired (William Smith) one                                                                                                    | 7,2018 Accepted with major RETTED DATE empty Save                                                                                                    | changes review manager<br>REVIEW R                                                                                                    | CUND                                                                                                    |
|                                                       | Sample user pharmacology REGRETTED REVIEWERS NAME RI                                                                                                    | 5<br>EQUEST DATE<br>d ✓<br>Revision Re<br>Choose<br>Accept<br>Revision<br>Resubm                                                                                                    | Apr 17.2018 Apr 1 REG quired (William Smith) one 1 Required it for Review                                                                                                    | 7,2013 Accepted with major RETTED DATE empty Save Upk                                                                                                    | changes review manager                                                                                                    | COUND >                                                                                                    |
|                                                       | Sample user pharmacology REGRETTED REVIEWERS NAME R                                                                                                    | 5<br>EQUEST DATE<br>d ✓<br>Revision Re<br>Choose<br>Revision<br>Resubm<br>Declined                                                                                                    | Apr 17.2018 Apr 1 REG quired (William Smith) one 1 Required it for Review d                                                                                                    | 7,2018 Accepted with major RETTED DATE empty Save Upk DE                                                                                                    | changes review manager<br>REVIEW R<br>P  ad<br>ELETE                                                                                                    | COUND                                                                                                    |
|                                                       | Sample user pharmacology REGRETTED REVIEWERS AME RI                                                                                                    | 5<br>EQUEST DATE<br>d ✓<br>Revision Re<br>Choose<br>Acception<br>Resubm<br>Declined                                                                                                    | Apr 17.2018 Apr 1 REG quired (William Smith) one 1 Required it for Review j Eija Turne                                                                                                    | 7,2013 Accepted with major RETTED DATE empty Save Upk Description                                                                                                    | changes review manager<br>REVIEW R<br>p →<br>pad<br>ELETE                                                                                                    | OUND                                                                                                    |
|                                                       | Sample user pharmacology REGRETTED REVIEWERS NAME R  Review Completed Last Decision: Editor Decision: Upload attachment: Order File Na 1                                                                                                    | 5<br>EQUEST DATE<br>d √<br>Revision Re<br>Choose<br>Accept<br>Revision<br>Resubm<br>Declinec<br>ther (45),pdf                                                                                                    | Apr 17.2018 Apr 1                                                                                                    | 7,2018 Accepted with major RETTED DATE emply Save Upload Date 17-04-2018                                                                                                    | changes review manager  REVIEW R  Review manager  REVIEW R  Review manager  Review R  Review R   | View Comments                                                                                                    |
|                                                       | Sample user pharmacology  REGRETTED REVIEWERS NAME  R  Contemport  R  Contemport  R  R  R  R  R  R  R  R  R  R  R  R  R                                                                                                    | S<br>EQUEST DATE<br>d ✓<br>Revision Re<br>Choose<br>Acception<br>Resubm<br>Declined<br>une<br>etter (45),pdf                                                                                                    | Apr 17.2018 Apr 1  Quired (William Smith) one  Required  File Type Copyright Letter  Manuscript                                                                                                    | 7,2013 Accepted with major  RETTED DATE empty Save Upto Uptoad Date 17-04-2018 17-04-2018                                                                                                    | changes review manager<br>REVIEW R<br>P → pad<br>ELETE Status<br>Current Version                                                                                                    | View Comments                                                                                                    |
|                                                       | Sample user pharmacology REGRETTED REVIEWERS NAME R  Review Completed Last Decision: Editor Decision: Upload attachment:  Order File Na 1coverLe 2docx 3doplicatin                                                                                                    | 5<br>EQUEST DATE<br>d ✓<br>Revision Re<br>Choose<br>Accept<br>Revision<br>Resubm<br>Declinec<br>ther (45) pdf                                                                                                    | Apr 17.2018 Apr 1  REG  quired (William Smith) one  Required it for Review  File Type Copyright Letter  Manuscript Rebuttal Letter                                                                                                    | 7,2018 Accepted with major  RETTED DATE emply  Save Upload Date 17-04-2018 17-04-2018 17-04-2018                                                                                                    | changes review manager  REVIEW R  REVIEW R  Review manager  REVIEW R  Status  Current version  Current version                                                                                                    | View Comments     OUND     Action   Download   Download                                                                                                    |
|                                                       | Sample user pharmacology          REGRETTED REVIEWERS       RI         NAME       RI         I       Review Completed         Last Decision:       Last Decision:         Upload attachment:       I         Order       File Na         1       _coverLe         2       2 docx         3       Application | S<br>EQUEST DATE<br>Chose<br>Accept<br>Accept<br>Revision Re<br>Chose<br>Accept<br>Accept<br>Accept<br>Activity<br>Revision<br>Revision<br>Re                                                                                                    | Apr 17.2018 Apr 1 REG Quired (William Smith) one Required it for Review f Copyright Letter Rebuttal Letter                                                                                                    | Vite     Save       Image: state     Upload       Upload     Date       17-04-2018     17-04-2018       17-04-2018     17-04-2018                                                                                                    | changes review manager<br>REVIEW R<br>P→<br>pad<br>LLETE Status<br>Current version<br>Current version                                                                                                    | View Comments     OUND     OUND     Ound     Ound     Ound     Ound     Ound     Ound     Ound     Ound     Ound     Ound     Ound     Ound     Ound     Ound     Ound     Ound     Ound     Ound     Ound     Ound     Ound     Ound     Ound     Ound     Ound      Ound     Ound     Ound     Ound     Ound     Ound     Ound     Ound     Ound     Ound     Ound     Ound     Ound     Ound     Ound     Ound     Ound     Ound     Ound |
|                                                       | Sample user pharmacology REGRETTED REVIEWERS NAME R  Review Completed Last Decision: Editor Decision: Upload attachment:  Corder File Na 1                                                                                                    | S<br>EQUEST DATE<br>Choose<br>Accept<br>Revision Re<br>Choose<br>Accept<br>Accept<br>Revision<br>Resubm<br>Declined<br>accept<br>accept<br>accept<br>Accept<br>Accept<br>Accept<br>accept<br>acce                                                                          | Apr 17.2018 Apr 1                                                                                                    | 7,2018 Accepted with major  RETTED DATE empty  Save Uptoad Date 17-04-2018 17-04-2018 17-04-2018                                                                                                    | changes review manager  REVIEW R  Review manager  REVIEW R  S  S  Current version  Current version  Current version                                                                                                    | View Comments     OUND     Action     Download     Download     Download                                                                                                    |
|                                                       | Sample user pharmacology  REGRETTED REVIEWERS NAME RI  CREVIEW Completed Last Decision: Editor Decision: Upload attachment:  Order File Na 1coverLe 2docx 3dpplication                                                                                                    | S<br>EQUEST DATE<br>Chose<br>Chose<br>Chose<br>Accept<br>Accept<br>Revision<br>Resubm<br>Declinec<br>une<br>une                                                                                                    | Apr 17.2018 Apr 1  REG  quired (William Smith) one  Required a  Required a  Required a  Required b  Required b  Re | 7,2018 Accepted with major  RETTED DATE empty  Uptoal Date Uptoal Date 17-04-2018 17-04-2018 17-04-2018 Copyright 2018 © JMS. ro system related bun feed free to a                                                                                                    | changes review manager  REVIEW R  Review manager  Review R  Review R  Review | View Comments                                                                                                    |
| Open Chat                                             | Sample user pharmacology REGRETTED REVIEWERS NAME R  Review Completed Last Decision: Editor Decision: Upload attachment:  Corder File Na 1                                                                                                    | S<br>EQUEST DATE<br>Choose<br>Accept<br>Revision Re<br>Choose<br>Accept<br>Revision<br>Resubm<br>Declined<br>and<br>and<br>and<br>and<br>and<br>and<br>and<br>an                                                                                                    | Apr 17.2018 Apr 1                                                                                                    | 7,2018       Accepted with major         RETTED DATE         empty         empty         Upload Date         17-04-2018         17-04-2018         17-04-2018         17-04-2018         I7-04-2018         I7-04-2018         I7-04-2018         I7-04-2018         I7-04-2018 | changes review manager   REVIEW R   ad   current version   current version   current version                                                                                                    | View Comments     OUND     Action     Download     Download     Download                                                                                                    |
| Open Chat                                             | Sample user pharmacology  REGRETTED REVIEWERS NAME RI  CREVIEW Completed CLast Decision: Editor Decision: Upload attachment:  Order File Na 1coverLe 2docx 3deplication                                                                                                    | S<br>EQUEST DATE<br>Chose<br>Chose | Apr 17.2018 Apr 1  REG  quired (William Smith) one  Required it for Review  Required Copyright Letter  Rebuttal Letter  Rebuttal Letter  If you have found a                                                                                                    | Velocity     Accepted with major       RETTED DATE     empty       empty     Save       Upload Date     Upload       17-04-2018     17-04-2018       17-04-2018     17-04-2018       Copyrlight 2018 © JMS.<br>inv system related bug, feel free to r                           | ehanges review manager  REVIEW R  Review manager  REVIEW R  R  R  R  R  R  R  R  R  R  R  R  R                                                                                                    | View Comments                                                                                                    |
| Open Chat                                             | Sample user pharmacology REGRETTED REVIEWERS NAME R  Review Completed Last Decision: Editor Decision: Upload attachment:  Corder File Na 1                                                                                                    | s<br>EQUEST DATE<br>Choose<br>Accept<br>Revision<br>Resultmon<br>Declined<br>and ocx                                                                                                    | Apr 17.2018 Apr 1                                                                                                    | Vertified with major       RETTED DATE       empty       ampty       Upload Date       17-04-2018       17-04-2018       17-04-2018       17-04-2018       17-04-2018       17-04-2018       17-04-2018       17-04-2018       17-04-2018                                       | ehanges review manager                                                                                                    | View Comments                                                                                                    |
| Open Chat                                             | Sample user pharmacology  REGRETTED REVIEWERS NAME R                                                                                                    | s<br>EQUEST DATE<br>Chose<br>Chose<br>Chose<br>Accept<br>Revision Re<br>Peclinec<br>accept<br>Chose<br>Accept<br>Revision<br>Resubm<br>Declinec<br>accept<br>State (45) pdf                                                                                                    | Apr 17.2018 Apr 1 REG Quired (William Smith) one Required (William Smith) Required it for Review Required Copyright Letter Rebuttal Letter If you have found a Fig (15b)                                                                                                    | 7,2018     Accepted with major       RETTED DATE       emply       Save       Upload Date       17-04-2018       17-04-2018       17-04-2018       17-04-2018       Copyright 2018 © JMS.       ny system related bug, feel free to r                                           | changes review manager   REVIEW R   Review manager     Review R     Review R <td>View Comments</td>                                                                                                    | View Comments                                                                                                    |

| ered by Bentham         | Title, Refrence Number or Author Name.                                                  | en                                                                                                    |
|-------------------------|-----------------------------------------------------------------------------------------|----------------------------------------------------------------------------------------------------|
| Beena Xolva<br>• Online | Rejection Email to Author                                                               |                                                                                                    |
| Reviewer Portal >       | BMS-CAR-2018-23                                                                         |                                                                                                    |
| EIC Portal >            | Send To:                                                                                | maxeggmat.com x add email                                                                                                    |
| DLING EDITOR            | CC:                                                                                     | wrbhadgashva.com x add cc                                                                                                    |
| Dashboard               | BCC:                                                                                    | artatglestootva.com x add bcc                                                                                                    |
| Add Reviewer            | Subject:                                                                                | Decline Manuscrint I BMS-CAR-2018-23                                                                                                    |
| Notifications           | Body Text:                                                                              |                                                                                                    |
| Support                 |                                                                                         | Pormats~ B I E Ξ Ξ Ξ Ξ Ξ                                                                                                    |
| Open Chat 🔾             | •                                                                                       | If you want to upload a file                                                                                                    |
| Open Chat 🗬             | Upload attachment:                                                                      | If you want to upload a file<br>then click on the "Choose file" button<br>POWERED BY TINYMCE                                                                                                    |
| Open Chat               | Upload attachment:                                                                      | If you want to upload a file<br>then click on the "Choose file" button<br>POWERED BY TINYMCE<br>Choose File No file chosen                                                                                                    |
| Open Chat               | Upload attachment:<br>Attachment Review Respo                                           | If you want to upload a file<br>then click on the "Choose file" button<br>POWERED BY TINYMCE<br>Choose File No file chosen<br>Upload                                                                                                    |
| Open Chat               | Upload attachment:<br>Attachment Review Respo<br>Select File Nar<br>Select File Nar     | If you want to upload a file<br>then click on the "Choose file" button<br>POWERED BY TINYMCE<br>Choose File No file chosen<br>Upload<br>Date Uploaded Uploaded By Download                                                                                                    |
| Open Chat               | Upload attachment:<br>Attachment Review Respo<br>Select File Nat<br>Send Email Cancel E | If you want to upload a file<br>then click on the "Choose file" button<br>POWERED BY TINYMCE<br>Choose File No file chosen<br>Upload<br>Donses (PDF)<br>mes Date Uploaded Uploaded By Download                                                                                                    |
| Open Chat               | Upioad attachment:<br>Attachment Review Respo<br>Select File Nat<br>Send Email Cancel E | If you want to upload a file then click on the "Choose file" button       POWERED BY TINYMCE         Image: Choose File No file chosen       Upload         Onsess (PDF)       Value of the Uploaded By       Download         Image: Copyright 2018 © JMS.       If you have found any system related bug, feel free to report Here       Copyright 2018 © JMS. |
| Open Chat               | Upload attachment:<br>Attachment Review Respo<br>Select File Nat<br>Send Email Cancel E | If you want to upload a file<br>then click on the "Choose file" button       POWERED BY TINYMCE         Immes       Upload         Date Uploaded       Uploaded By         Immes       Date Uploaded         Copyright 2018 © JMS.<br>If you have found any system related bug, feel free to report Here                                                         |

#### 9. AWAITING REVISION

By clicking on the "<u>Awaiting Revision</u>" (shown in Fig 16) in Manuscript (General topic) on dashboard, the page shown in Fig (16a) appears.

In this section, the EIC can track the manuscripts which are in revision. On JMS, the personnel in the **Quality Checking (QC)** department work in parallel. In case of any discrepancy, the QC department may request the author for revision. In this case, revision requests go to the **"Awaiting Revision"** section. After reviewer's comments, the EIC may request the author for revision. In this case too, the revision request goes to the **"Awaiting Revision"** section.

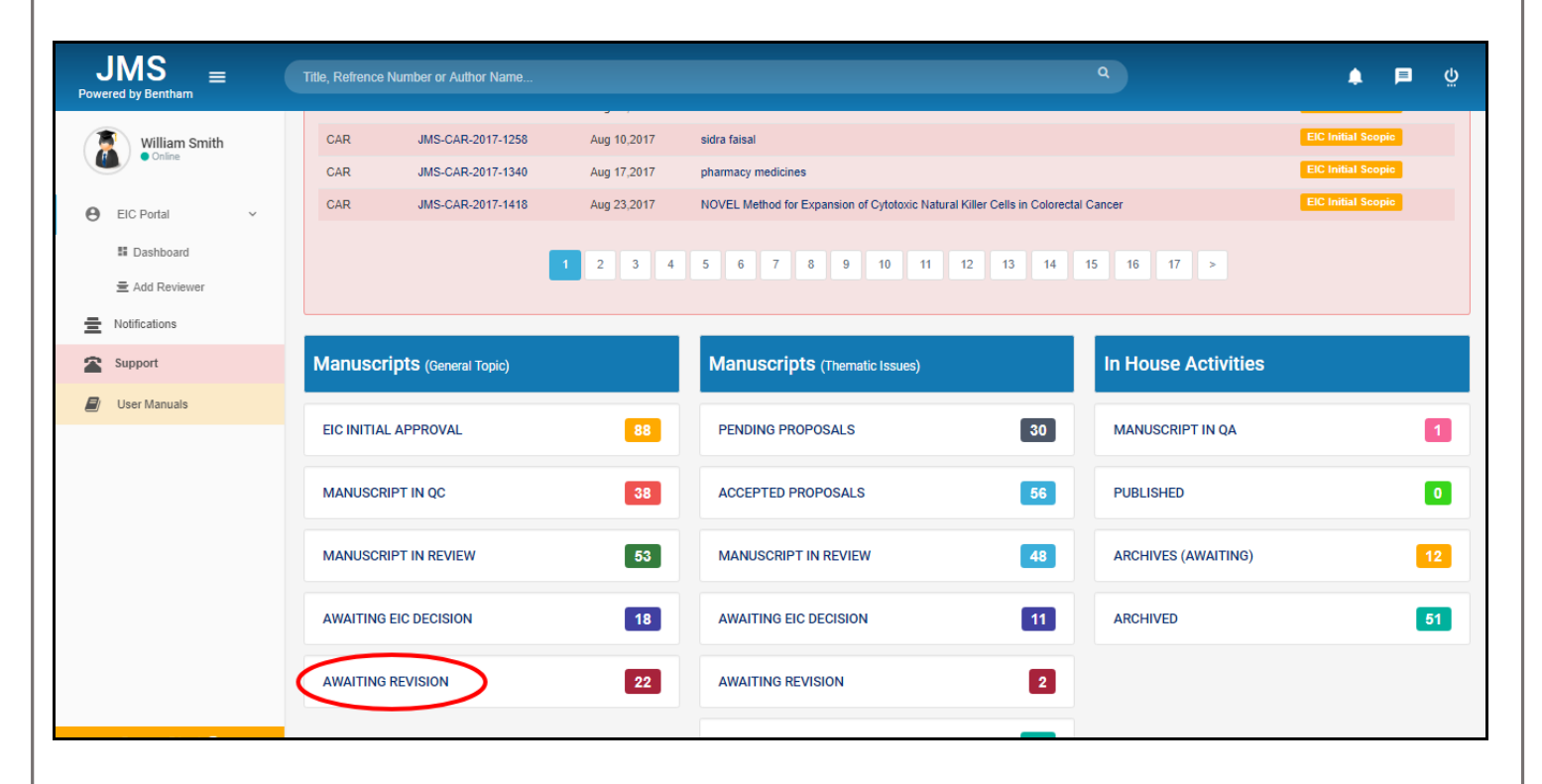

Fig (16)

| JMS<br>Powered by Bentham    | Title, Refrence Number or Au          | uthor Name        | · · · · ·                                                             | ٩                                    | ڭ 🖿 ۋ                       |
|------------------------------|---------------------------------------|-------------------|-----------------------------------------------------------------------|--------------------------------------|-----------------------------|
| William Smith<br>• Online    | AWAITING REVISION<br>Show 5 V entries | $\triangleright$  |                                                                       | Search:                              |                             |
| EIC Portal     Notifications | Reference  <br>Number                 | Date<br>Submitted | ↓ī<br>Title                                                           |                                      | l†                          |
| Support                      | BMS-CAR-2018-38                       | Apr 03,2018       | chomical extension of biotheressis                                    |                                      | Review Revision<br>Required |
| 🗐 User Manuals               | BMS-CAR-2018-60                       | Mar 14,2018       | test                                                                  |                                      | Review Revision<br>Required |
|                              | BMS-CAR-2018-62                       | Mar 14,2018       | test                                                                  |                                      | Review Revision<br>Required |
|                              | BMS-TOPAINJ-2018-1                    | Jan 12,2018       | Palliative care satisfaction in pain control with invasive techniques | S                                    | QC Revision Required        |
|                              | BMS-CAR-2018-11                       | Jan 11,2018       | bentham                                                               |                                      | QC Revision Required        |
|                              | Showing 1 to 5 of 21 entries          | 8                 |                                                                       | Previous 1                           | 2 3 4 5 Next                |
|                              |                                       |                   |                                                                       |                                      |                             |
|                              |                                       |                   | Copyright 2018 © JMS<br>if you have found any system related bug, fi  | S.<br>eel free to report <b>Here</b> |                             |
|                              |                                       |                   | Fig (16a)                                                             |                                      |                             |

**10. SUPPORT** 

In case of any query/suggestion, you can use our online support system to create a ticket. Our Support department will reply as soon as possible. To generate a new ticket, click on the "<u>Support</u>" option given on the left panel of the dashboard as shown in **Fig (17)**.

The "Open a New Ticket" section appears as shown in Fig (18).

| Powered | MS<br>d by Bentham ≡  |   | Title, Refrence Number | er or Author Name                          |                          |                                                                                        | ٩       | <u>ب</u> ب           |
|---------|-----------------------|---|------------------------|--------------------------------------------|--------------------------|----------------------------------------------------------------------------------------|---------|----------------------|
|         | Sarah Smith<br>Online |   | Welcome to Dasl        | hboard                                     |                          |                                                                                        |         | Author / Dashboard   |
| 0       | Reviewer Portal       | > | ASSOCIATE AU           | THOR SUBMISSIONS                           |                          |                                                                                        |         |                      |
|         | Jser Portal           | ř | Journal                | R                                          | eference No.             | Date<br>No Submission                                                                  | e Title | Action               |
|         | lotifications         | Ł | NEWLY SUBMIT           | TED ARTICLES                               |                          |                                                                                        |         |                      |
|         | Jser Manuals          |   | Show 5 v e             | Intries                                    | ↓† Date ↓₹               | Title                                                                                  |         | Search:              |
|         |                       |   | CAR                    | BMS-CAR-2018-HT21-1                        | 2018-02-21               | tst menuscript                                                                         |         | Manuscript In Review |
|         |                       |   | CAR                    | BMS-CAR-2018-HT27-3<br>BMS-CAR-2018-HT22-1 | 2018-01-17<br>2018-01-11 | Crimean-Congo Hemorrhagic Fever's Treatment(CCHF)<br>cure of dengue virus in pakistan. |         | Manuscript In Review |
|         |                       |   | CAR                    | BMS-CAR-2018-HT-22                         | 2018-01-11               | Dengue fever in Pakistan.                                                              |         | Manuscript In Review |
|         |                       |   | CAR                    | BMS-CAR-2018-HT-21                         | 2018-01-11               | hhhhhh                                                                                 |         | Manuscript In Review |
|         |                       |   | Showing 1 to 5 of 7 e  | Intries                                    |                          |                                                                                        |         | Previous 1 2 Next    |
|         |                       |   | AWAITING REV           | ISION                                      |                          |                                                                                        |         |                      |

Fig (17)

#### 10.1 **Open a New Ticket**

As shown in Fig (18).

- ① The desired "<u>Help Topic</u>" can be selected, which leads to "<u>Ticket Details</u>".
- ② The details can be provided in the "<u>Ticket Details</u>" section.
  - (2.1) The file can be uploaded by clicking on the "<u>Choose file"</u> link or drag and drop the file.
- ③ The "<u>Reset</u>" button clears all the boxes and gives a reset option.
- ④ By clicking on the "<u>Create Ticket</u>" button, a new ticket is generated.
- ⑤ To cancel the ticket, click on the "<u>Cancel</u>" button.

| <br>                                                |                                         |  |
|-----------------------------------------------------|-----------------------------------------|--|
| SUPPORT CENTER<br>Support Ticket System             | beena Xolva   Tickets (1) - Sign Out    |  |
| Open a New Ticket     Deen a New Ticket             |                                         |  |
| Please fill in the form below to open a new ticket. |                                         |  |
| Email:<br>Client:                                   | beena@benthamscience.net<br>beena Xolva |  |
| Help Topic<br>Access Issue                          |                                         |  |
| Ticket Details<br>Please Describe Your Issue        |                                         |  |
|                                                     | = o = -                                 |  |
| Details on the reason(s) for opening the ticket.    |                                         |  |
| 2.1                                                 |                                         |  |
| Drop files here c choose file                       | 3 €<br>↓ ↓<br>Paget Cancel              |  |
| Create Ticket                                       | Desk - All rights reserved.             |  |

Fig (18)

By clicking on the "<u>Create Ticket</u>" button marked as '④' in **Fig (18)**, the ticket panel appears in this section as shown in **Fig (19)**, which gives the following options ① View the ticket number.

- <sup>②</sup> View the information about the ticket and user.
- ③ Send the reply.
- ④ Print the page by clicking on the "Print" button.
- ⑤ By clicking on the "<u>Edit</u>" button, the given details can be edited.

| SUPPORT CENTER Sarah Smith   Tickets (1) - Sign Out                                                                                                    |
|----------------------------------------------------------------------------------------------------|
| Support Ticket System                                                                                                    |
|                                                                                                    |
| Basic Ticket Information     User Information       Ticket Status:     Open       Department:     Support       Create Date:     01/01/2018 02:21:55 PM                                                                                                    |
| Sarah Smith posted 01/01/2018 02:21:55 PM vbgfhf                                                                                                    |
| Created by Sarah Smith 01/01/2018 02:21:55 PM                                                                                                    |
| Beena Ashdar posted 01/01/2018 02:24:04 PM<br>Hi,<br>How can i help yopu?<br>Beena                                                                                                    |
| Post a Reply         To best assist you, we request that you be specific and detailed *         Image: Box in the problem in the problem in the prob |
|                                                                                                    |
| Drop files here or choose them      Post Reply Reset Cancel                                                                                                    |
| Copyright © 2018 JMS Help Desk - All rights reserved.                                                                                                    |
| Fig (19)                                                                                                    |

By clicking on the "<u>Ticket</u>" tab in Fig (19), the page shown in Fig (20a) and (20b) appears. A specific ticket can be searched by entering the ticket number indicated by the red arrow marked as '①'.

Clicking on the "<u>Search</u>" button displays all the tickets. Open tickets can be viewed by clicking on the "<u>Open</u>" link as shown in **Fig (20a)** indicated by the red arrow marked as '②'. Closed tickets can be viewed by clicking on the "<u>Closed</u>" link as shown in **Fig (20b)** indicated by the red arrow marked as '③'.

**Open Ticket:** Open ticket means that the question has not been answered or the issue has not been resolved.

**Closed Ticket:** Closed ticket means that the team has resolved the issue related to the question.

| 🔂 Supp                                                                                                    | ort Center Home                                                                                                 | Open a New                      | Ticket 📄 Tickets (1)                                                                                  |                                                                                    |
|----------------------------------------------------------------------------------------------------|----------------------------------------------------------------------------------------------------|---------------------------------|----------------------------------------------------------------------------------------------------|------------------------------------------------------------------------------------|
|                                                                                                    |                                                                                                    | Search                          | -                                                                                                    | Help Topic: All Help Topics — 🔻                                                    |
| C Tickets                                                                                                    |                                                                                                    |                                 |                                                                                                    | (2) B Open (1)                                                                     |
| TICKETS                                                                                                    | 1 12/12/12/22/12                                                                                                |                                 |                                                                                                    |                                                                                    |
| Showing 1 -                                                                                                    | 1 of 1 Open Tickets                                                                                             | 01-1                            | <b>2</b>                                                                                              |                                                                                    |
|                                                                                                    | 12/13/2017                                                                                                    | Status                          | subject                                                                                               | Department                                                                         |
| Page: [1]                                                                                                    | 12/10/2017                                                                                                    | open                            | gantyng                                                                                               | Support                                                                            |
|                                                                                                    |                                                                                                    |                                 |                                                                                                    |                                                                                    |
|                                                                                                    |                                                                                                    | Copyright ©                     | 2017 JMS Help Desk - All rights reserved                                                              | d                                                                                  |
| CLIDE                                                                                                    |                                                                                                    |                                 | -ig (20a)                                                                                             | Sarah Smith   Tickets (2) - Sign Out                                               |
| 30PF                                                                                                    | Support Tic                                                                                                    | ket System                      |                                                                                                    |                                                                                    |
|                                                                                                    | a New Ticket                                                                                                    | Tickets (2)                     |                                                                                                    |                                                                                    |
| Dpen                                                                                                    | And all the second second second second second second second second second second second second second second s |                                 |                                                                                                    |                                                                                    |
| 887257                                                                                                    |                                                                                                    | Search                          |                                                                                                    | Help Topic: — All Help Topics — 🔻                                                  |
| <ul><li>B Open</li><li>887257</li><li>Clear all f</li></ul>                                                                                                    | ilters and sort                                                                                                 | Search                          |                                                                                                    | Help Topic: All Help Topics                                                        |
| © Clear all f                                                                                                    | ilters and sort                                                                                                 | Search                          |                                                                                                    | Help Topic: All Help Topics - •                                                    |
| © Open<br>887257<br>© Clear all f<br>Clear all f<br>Tickets<br>Showing 1 -                                                                                                    | ilters and sort<br>2 of 2 Closed Ticket                                                                         | Search                          |                                                                                                    | Help Topic: All Help Topics - •                                                    |
| B87257<br>© Clear all f<br>Crickets<br>Showing 1 -<br>Ticket #                                                                                                    | ilters and sort<br>2 of 2 Closed Ticket<br>Create Date                                                          | Search                          | Subject                                                                                               | Help Topic: All Help Topics - •<br>3<br>C Open Closed<br>Department                |
| © Open<br>887257<br>© Clear all 1<br>C Tickets<br>Showing 1 -<br>Ticket #<br>\$887257<br>Page: [1]                                                                                                    | ilters and sort<br>2 of 2 Closed Ticket<br>Create Date<br>12/13/2017                                            | Search<br>S<br>Status<br>Closed | Subject<br>rferewrewr                                                                                 | Help Topic: — All Help Topics — •<br>3<br>C Open E Closed<br>Department<br>Support |
| © Open<br>887257<br>© Clear all f<br>C Tickets<br>Showing 1 -<br>Ticket #<br>© 887257<br>Page: [1]                                                                                                    | Ilters and sort<br>2 of 2 Closed Ticket<br>Create Date<br>12/13/2017                                            | Search<br>Status<br>Closed      | Subject<br>rferewrewr                                                                                 | Help Topic: All Help Topics - •                                                    |
| Clear all f<br>Clear all f<br>Clickets<br>Showing 1 -<br>Ticket #<br>Stroket #<br>Stroket #<br>Stroket #<br>Stroket #<br>Stroket #<br>Stroket #<br>Stroket #<br>Stroket #<br>Stroket Stroket | ilters and sort<br>2 of 2 Closed Ticket<br>Create Date<br>12/13/2017                                            | Search<br>Status<br>Closed      | Subject<br>rferewrewr<br>2017 JMS Help Desk - All rights reserved<br>powered by OSTicket              | All Help Topics - •<br>3<br>C Open Cosed<br>Department<br>Support                  |
| Copen<br>887257<br>© Clear all f<br>C Tickets<br>Showing 1 -<br>Ticket #<br>887257<br>Page: [1]                                                                                                    | ilters and sort<br>2 of 2 Closed Ticket<br>Create Date<br>12/13/2017                                            | Search<br>Status<br>Closed      | Subject<br>rferewrewr<br>2017 JMS Help Desk - All rights reserved<br>powered by OSTicket<br>Fig (20b) | All Help Topics - •<br>All Help Topics - •<br>Copen Cosed<br>Department<br>Support |